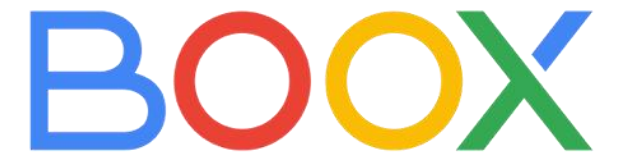

## 墨水屏阅读系列

# (双触型号)

## 通用手册 V3.5.3

广州文石信息科技有限公司

www.boox.com

## 目录

| 1.版权声明  | 3  |
|---------|----|
| 2.安全指南  | 4  |
| 3.快速入门  | 6  |
| 4.系统功能  | 16 |
| 5.书库    | 24 |
| 6.阅读    |    |
| 7.书城    | 50 |
| 8.笔记    | 56 |
| 9.存储    | 77 |
| 10.应用   | 79 |
| 11.设置   | 94 |
| 12.感谢支持 |    |

广州文石信息科技有限公司(Onyx International Inc.)保留对 包含在《快速说明》及《用户手册》中的产品规格和内容做出更改的 权利,如有更改,恕不另行通知。

1. 本手册中所有图书界面仅为显示效果,非预装图书;

 2.因硬件配置和软件版本不同,部分功能或界面,可能与手册介 绍不一致,以最终的产品的实际功能和界面为准; 请在使用前阅读下列安全使用指南,如果您遇到任何技术困难,请联 系您的 BOOX 零售商,或拨打官方售后热线咨询 4008-400-014 或 4008-860-830 获取帮助。

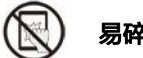

### 易碎防护

E-ink 屏幕,属于易损易碎部件,请勿直接撞击、挤压、压迫屏幕, 或从高处跌落在坚硬表面。若显示屏幕已破裂,请停止使用,并联系 官方或其他合格的专业人员进行更换,请勿自行拆解更换。

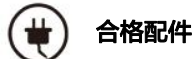

仅容许使用符合本设备安全标准的电池、充电器及其它配件,具体请 参照产品配置参数。使用不兼容的配件,由此导致的设备损坏需自行 承担。

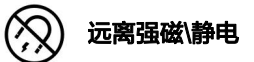

请远离强磁、强静电环境,避免造成电磁屏书写异常,或其他电子器 件损坏。

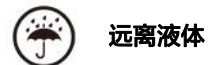

本设备不防水,请不要将设备暴露于潮湿的环境,也不要在雨中使用 产品,远离任何腐蚀性液体。

读勿拆机
 本设备不可更换电池,请勿自行拆解以免造成结构或屏幕损坏。
 注意:用错误型号电池更换会有爆炸危险,如需更换请联系官方售后;
 如自行更换电池,务必安全处理更换的旧电池,所有后果需自行承担。

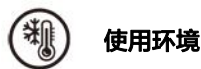

本设备允许使用温度范围为 0°C−50°C,请勿在高温或低温环境下 连续使用。

本公司对因人为的非正常操作或意外情况造成的设备内的资料损坏或 丢失不承担责任,也不承担因此导致的其他间接损失。 如需返厂维修,请自行备份重要数据资料,因维修更换配件或更新系

统而造成的数据丢失,本公司不承担责任。

#### 3.1 主界面

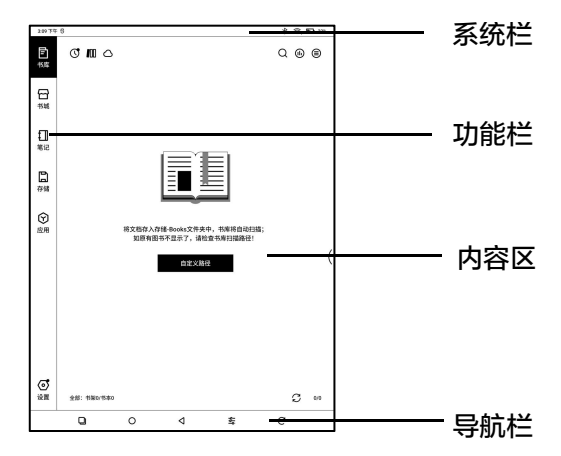

#### 系统栏

显示设备当前的基本状态,包括:时间、消息通知、显示模式、WIFI 状态、电量等;

| 下午 5:50 0 | Ó | $\odot$ | <b>E</b> 1 89% |
|-----------|---|---------|----------------|
|           |   |         |                |

#### 控制中心

从右侧下拉或点击展开

包括常用的功能开关,如:Wi-Fi、蓝

牙、E-ink 中心、旋转、分屏、互传、

音量、前光等;

可自行编辑调整需要的开关;

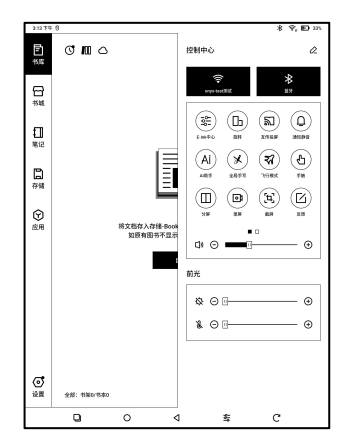

#### 通知面板

连接 USB 的通知、第三方应用推送消 息等列表展示,可点击后跳转到对应的

页面;

| 21674             | 。<br>6 下午                                                         |               |                          |                         | * | Ϋ, | <b>D</b> 151 |
|-------------------|-------------------------------------------------------------------|---------------|--------------------------|-------------------------|---|----|--------------|
| 9.10<br>E3        | 0 アモ 2004/06/25 展展<br>David 系統<br>直接到 USB8 満成<br>LEF7108785-06/2五 | 12            |                          |                         |   |    | Ŷ            |
| ⊖ B               | 开启 USB 文件传输模式                                                     |               |                          |                         |   |    | v            |
| €]]<br>≋i2        |                                                                   |               |                          |                         |   |    |              |
| ☐<br>存留           |                                                                   |               |                          |                         |   |    |              |
| ⑦<br>应用           |                                                                   | 將文档存入<br>如原有[ | 存储-Books文件夹<br>B书不显示了,请称 | 中,书库移自动扫描;<br>1查书库扫描路径! |   |    |              |
|                   |                                                                   |               | 白龙火器                     | 2                       |   |    | (            |
|                   |                                                                   |               |                          |                         |   |    |              |
|                   |                                                                   |               |                          |                         |   |    |              |
| <b>ाँ</b><br>12 स | 215: 1180-1580                                                    |               |                          |                         |   | S  | 6/0          |
|                   | Q                                                                 | 0             | ٩                        | 车                       | С |    |              |

#### 3.2 E-ink 中心(应用优化)

可从控制面板或底部导航栏(上滑手势)中调用,该功能主要用于优化第三 方APP在墨水屏设备上的显示效果优 化;

在哪个应用界面中调用 E-ink 面板, 则显示该应用的优化配置;

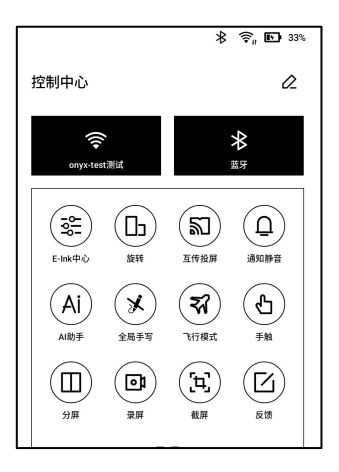

#### 刷新模式

不同应用可能预设使用不同的刷新模

式,用户也可自行修改:

刷新模式包括4种:

普通刷新 (默认):显示效果好,适合

普通文字阅读

快速刷新:略有残影,适合快速翻页图文

极速刷新: 残影略重, 适合快速滑动图文浏览

X 刷新(部分型号支持):细节损失略重,适合网页、视频播放

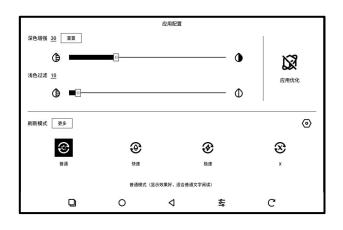

页面拖动时默认使用极速刷新;

修改刷新模式后,可调节对比度获得较好的显示效果;

#### 深色增强

可将页面较深的颜色,深化至黑色,一 般用于增强前景色,或颜色较浅的页 面,如彩色图标、扫描效果不好的 PDF 等;

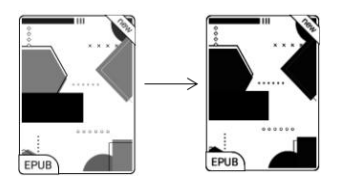

#### 浅色过滤

可将页面较浅的颜色,淡化至白色,一 般用于漂白背景色;

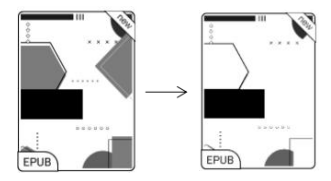

#### 更多优化配置

可通过【E-ink 面板】--【应用优化】,或长按应用图标选择【优化 】, 对 APP 进行更多优化配置,获取更好的使用体验;

#### 显示

DPI: 可 APP 界面的大小整体调节,

默认设置为 350;

部分 APP (如 Kobo)调至最小值仍

有边缘被切掉,可切换为 APP 原始

DPI;

字体加粗:一般针对标题、菜单、正文的文字进行加粗;

消除字体锯齿:可使文字边缘显示更锐利;

云端优化: 部分 APP 会根据实际效果做针对性优化, 可联网后一键获 取;

全部重置: 将全部修 改过的配置, 重置为本地初始配置;

优化开关: 总开关, 关闭后则取消一些优化效果, 但不会重置配置;

| 显示                                 | 颜色                  | 其他        |    |
|------------------------------------|---------------------|-----------|----|
| DPI设置 <u>350</u><br>调整页面整体的大小<br>⑧ | D                   |           |    |
| 使用APP原始DPI                         |                     |           | 0  |
| 常规标题、菜单、正文字体                       | 加粗                  |           | 00 |
| 消除字体锯齿                             |                     |           | 00 |
| 页面切换时自动全刷                          |                     |           | 00 |
|                                    | <ul> <li></li></ul> | 他<br>优化开关 |    |

颜色

文字描边

部分界面上的文字和背景可能一起被 漂白导致看不见文字,可对文字进行描 边使其可见,建议设置1;

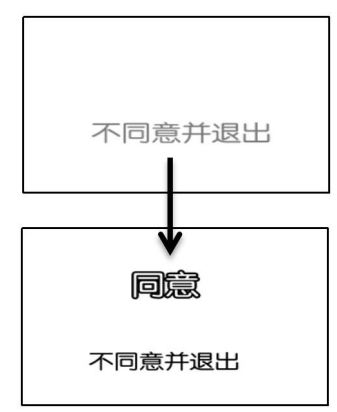

背景颜色

一般针对大面积的背景色,进行漂白; 建议和字体增强、图标颜色同时使用, 否则背景上的文字和小图标会不可 见;

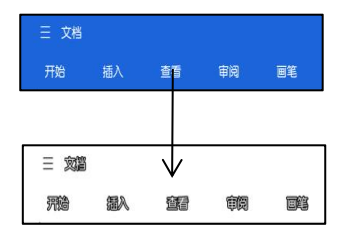

#### 其他颜色

包括图标、封面、APP 内嵌网页相关

的颜色;

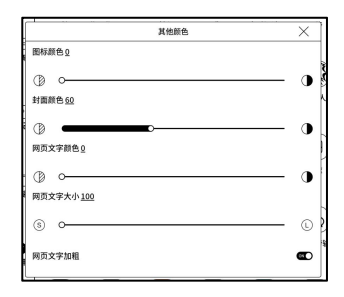

图标颜色

一般针对菜单部分小面积的彩色图标,

进行颜色加深;

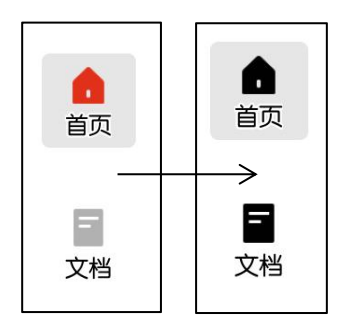

封面颜色

一般针对较大的封面类型图标,进行颜

色加深;

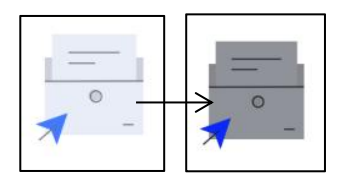

网页字体大小

对 APP 内嵌 webview 界面,当 DPI

调节无效时,可尝试网页字号调节;

| 显示                        | 颜色      | 其他       |
|---------------------------|---------|----------|
| 网页文字大小 <u>100</u>         |         |          |
| ⑤ O                       |         | ©        |
| <u>ن</u>                  |         | 0        |
| 网页文字加粗                    |         | <b>@</b> |
| 后台持续运行<br>不限制后台联网、定位、数据同时 | 9等,较为耗电 | (Com     |

#### 网页文字颜色

当漂白部分调节无效时,可尝试网页颜色调节;

网页文字加粗

当显示部分字体加粗无效时,可尝试网页文字加粗;

#### 其他

允许后台持续运行

针对需要在后台持续运行的 APP,如闹钟、通知、下载、时间统计之 类的 APP,可禁止后台杀掉进程;

强制跟随系统方向

部分 APP 锁定了方向,当系统旋转后, APP 不能跟随旋转,可启用强制旋转;

强制旋转可能导致部分界面无法正常 显示,与 APP 的设计有关,此类 APP 建议关闭强制旋转,使用原始方向;

| 显示                        | 颜色          | 其他      |
|---------------------------|-------------|---------|
| 后台持续运行<br>不限制后台联网、定位、数    | 据同步等,较为耗电   | ()<br>) |
| 强制跟随系统方向<br>部分APP锁定了方向,强制 | 旋转可能导致界面不适配 | ٢       |
|                           |             |         |

#### 手写(部分APP支持)

仅对有手写功能的 APP 进行手写速度 优化,目前支持 OneNote、印象笔记、 WPS,后续将陆续增加更多手写 APP 的支持;

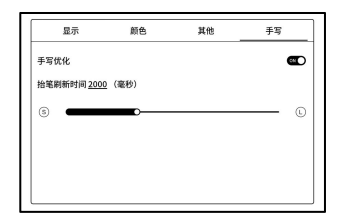

抬笔刷新时间:手写笔迹,在抬笔后指定的时间内,刷新为 APP 自己 的笔刷配置(包括笔刷类型、线宽、压感等 );

刷新笔迹的时候,无法继续书写,请在刷新完成后再继续写; 如需连续书写减少刷新造成的间断,可将刷新时间设置较长一些; 手触会对电磁笔书写造成干扰,建议关闭手触,或减少书写过程中手 掌触碰\长按画布,造成手写中断或显示异常。

#### 4.1 屏幕投射

4.1.1 支持 Windows10 以上操作系统,不支持 Win7\XP 以及苹果 电脑操作系统;

4.1.2 请确保电脑本身支持投屏功能,可在电脑系统的设置-系统-投影到此电脑中查看;

电脑可支持投屏的状态

| 術 Windows 手机成电脑投影到此<br>备。 | 屏草,并使用其健虐、鼠标和其他设   |
|---------------------------|--------------------|
| 当你同意时,部分 Windows 和 A      | ndroid 设备可以投影到这台电脑 |
| 所有位置部可用                   | ~                  |
| 要求投影到这台电脑<br>每次请求连接时      | ~                  |
| 需要 PIN 才能进行配对             |                    |
| 11.000                    | ×                  |

|            | 投影到这台电脑                                                                                    |
|------------|--------------------------------------------------------------------------------------------|
|            | 投影到这台电脑                                                                                    |
|            | <mark>此设备不支持接收 Miracast,因此不能以无线方式投影到它。</mark><br>将 Windows 手机成电脑投影到此屏幕,并使用其键盘、鼠标和其他<br>设备。 |
| 电脑不支持投屏的状态 | 当你同意时,Windows 电脑和手机可以投影到这台电脑                                                               |
|            | 始终关闭 ~                                                                                     |
|            | 要求投影到这台电脑                                                                                  |
|            | 每次请求连接时 ~                                                                                  |
|            | 需要 PIN 才能进行配对                                                                              |
|            | <ul> <li>关</li> </ul>                                                                      |

4.1.3 请确保电脑和阅读器处于同一个 WiFi 环境,同一个 WiFi 热点的 2.4G 和 5G 通道可以通用;

如是台式电脑+无线网卡连接 WiFi,请确认第 2 步是否支持,部分电 脑配置和无线网卡不支持此功能;

4.1.4 设备端从系统下拉中选择屏幕投射,开始自动搜索,搜到后显示电脑的名称;

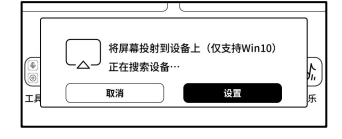

4.1.5 在搜索窗中直接点击搜到的电脑,如有多台支持的电脑,可点击设置进入列表界面,从支持的电脑列表中,选择需要投屏的电脑;

| = |
|---|
|   |
|   |
| ⊕ |
| 0 |
|   |

4.1.6 选择要投屏的电脑后,电脑端会 弹出提示已确认是否接收该投屏请求;

|   | ∂□ 连接                    |                          |
|---|--------------------------|--------------------------|
|   | Android_af13 正在岩<br>允许一次 | nites:                   |
|   | 确定                       | 取消                       |
| ı | ^ 💪 8 🛥 慮 da             | © 😕 18:09<br>2020/8/14 🕏 |

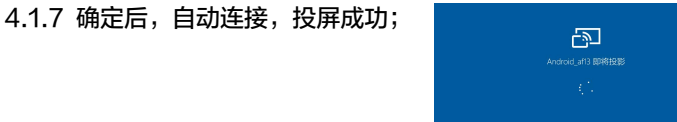

如出现"无法在此设备上查看受保护内 容"界面,可能连接不成功,设备端断 开,重新再申请投屏连接;

4.1.8 连接的情况下,再次点击设备系统栏-屏幕投射,选择断开,电脑端无法断开该连接;

| 1 笔记      | 11         |           |         | 】笔记16            |
|-----------|------------|-----------|---------|------------------|
| 2020      | <b>M</b>   | DESKTOP-M | 155RP7D | 08-14 11:49      |
| _<br>〕 笔记 |            | 断开连挂      | ē.      | 4                |
| 2020      | .08.14 11- | 15:22     |         | 2020-08-14 10:39 |

DESKTOP-M55RP7D 准备好让你以无线方式连接

如电脑端支持投屏但接收不到请求,可重启电脑后再尝试重新连接, 并检查电脑端的配置是否拒绝接收请求(见步骤 2 )。

#### 4.2 屏幕录制

长按屏幕录制按键,可进入屏幕录制设 置界面,对分辨率、画质、屏幕方向、 声音来源等进行自定义设置; 首次使用录屏,建议先按需求调整相关 设置;

| 上午10:15 ⑧                 | ନ୍ତି 🗟 🖗 🖗 |
|---------------------------|------------|
| 〈 屏稿录制设置                  |            |
| 录制参数                      |            |
| 分辨率<br>视频的宽、高像素数, 超高视频玻璃所 | 1872*1404  |
| 祝颜丽质<br>丽质略高,生成的文件插大      | 16Mbps     |
| 屏幕方向<br>生成的极频方向           | 自动         |
| 声音來源<br>是否現制系统內部声音或麦克风声音  | 系统内部音源     |
| 較数<br>每秒中受制的转数,起高調道起流話    | 30fps      |
| 爱想的第                      |            |
| 做研时停止录制<br>进入该研界面计结束录解并保存 | C          |
| 里示屏幕触摸<br>手動点击的地方量示小白点    | C          |

单击屏幕录制按键,打开屏幕录制浮动 弹窗,点击开始录屏按键后,开始录屏, 点击关闭按键,可停止录屏; 录屏完成后,右上角显示缩略图,可点 击播放,或分享; 可长按浮动弹窗拖动位置,浮窗不会被

录进视频中;

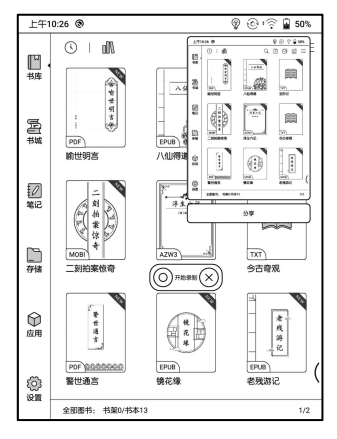

录屏启用后,浮窗会一直显示在屏幕上

层,可连续创建新的录屏,如需关闭可手动点击 X 彻底关闭; 录屏文档格式为 MP4,保存位置为:存储/Movies/Captures 可在打开一个应用的状态下,从系统下拉栏中选择分屏,再从分屏界 面中选择需要打开的文档、笔记或其他应用;

系统界面不支持直接启用分屏,需先开启一个应用后再启用;

注: 是否支持分屏是 APP 端决定的,如不能分屏,请向 APP 开发者 方面反馈;

可选择左右分屏(横向)、上下分屏(纵向),分屏模式下可交换两个 APP 的位置;

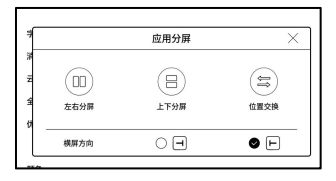

分屏模式下,新开的应用为副屏,可 在分屏菜单中选择交换位置、退出分 屏模式;

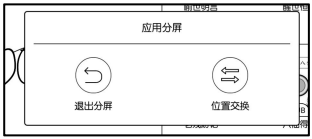

分屏模式下,仅支持主屏的优化−刷新设置,副屏(后开启的应用)的 刷新设置不生效;

分屏模式下,两个应用的优化-显示设置各自生效;

#### 4.4 儿童模式

可在系统栏下拉【控制中心】中选择 启用;

启用儿童模式,需首先登录或创建 ONYX 主账号,设置锁屏密码,管理 和退出儿童模式,均需要密码确认;

| 12:31 下午    |                         | 3 8 99% |
|-------------|-------------------------|---------|
| С I Л       | ⊠ 2929<br>③ 设置<br>[→ 週出 | Q       |
|             |                         |         |
|             | 请在【书库】中选择书籍             |         |
|             | 涛加                      |         |
|             |                         |         |
|             |                         |         |
| 全部: 书架0/书本0 |                         | 0/0     |
| 「「」         | ()<br>                  | )<br>0  |

儿童模式中,可选择授权的图书和 APP,单次可使用的时长,帮助孩 子合理使用设备,减少干扰;

儿童模式主界面有时长倒计时,点击【倒计时】可选择设置或退出; 时间截止后将锁机,不可继续使用;

#### 4.5 Ai 助手

可在系统栏下拉【控制中心】中选择启 用,或在应用列表、悬浮球中调用 Ai 悬浮窗口; 每个主题中可输入多轮对话; 有不同的 Ai 模型,可在主题右上角-

更多下拉菜单中选择;

所有答复内容由 Ai 算法生成,仅供参考;

|                              |           | -                            |                 |                                                                                                    |   |
|------------------------------|-----------|------------------------------|-----------------|----------------------------------------------------------------------------------------------------|---|
| AI助手                         | + 0       |                              | 84              | γ~~                                                                                                    |   |
| -                            |           |                              | √ (#tt-spt3     | 模型                                                                                                    | > |
| Q WEARXAR                    |           |                              | 道父千问-qwen-tarbo | 宇路(100)                                                                                                    | > |
|                              |           |                              | 文心一直-ERNIE4     |                                                                                                    |   |
|                              |           |                              |                 | ●AI小助手<br><sup>國委</sup><br><sup>國委</sup><br><sup>國委</sup><br><sup>国委</sup><br><sup>和</sup><br><sup>1</sup><br><sup>1</sup><br><sup>1</sup><br><sup>1</sup> |   |
| (2) OWYXER                   |           | 和可以錄的事<br>百个故事大概:<br>何間持办事項: | s<br>           |                                                                                                    |   |
|                              | 29.0. QH9 |                              |                 |                                                                                                    | 1 |
| 声明:用有内容均衡A/算<br>考!字数以最终生成的为: |           |                              |                 |                                                                                                    |   |

#### 4.6 互传投屏

可在系统栏下拉【控制中心】中选择启 用;

在同一局域网内,在所需投屏设备的浏 览器中输入指定的 URL 链接,或者扫 描二维码,实现快速投屏;

该功能目前仅支持屏幕共享,暂不支持

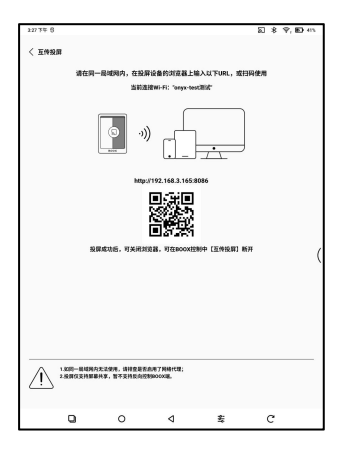

反向控制 BOOX 设备;

# 4.7 全屏手写

可在系统栏下拉【控制中心】中选 择启用;

每次启用将根据调用的 APP 界 面,创建手写页面保存路径,可自 定义修改路径; 手写内容将保存为 JPG 图片在指 定路径内;

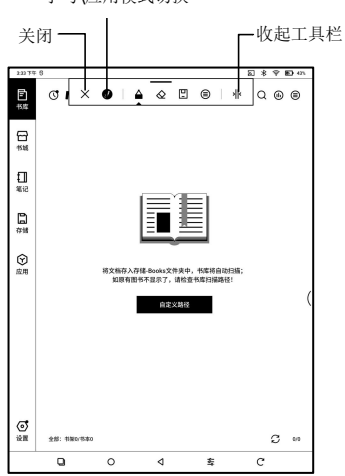

手写模式下,暂不支持 APP 内的相关操作,可在工具栏上切换至【应 用模式】;

手写模式下,如切换 APP,将自动保存并退出全局手写;

部分支持翻页键功能的 APP,支持手写状态下划屏翻页;

手写\应用模式切换

书库仅显示可支持格式的书籍文档,默 认为书籍封面模式,按最新时间排序; 书库右上角工具区,可对书库内容进行 查找、新建书架、批量管理、阅历查看、 筛选排序、模式切换、扫描封面、书库 设置、ONYX 同步等操作;

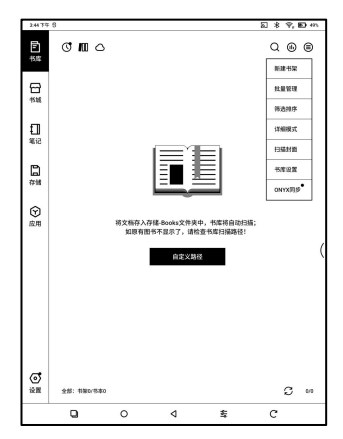

#### 切换书库模式

默认为扫描模式,自动扫描指定路径 下的可支持的所有文档,按照指定的 排序方式排列;

点击图标可切换为目录模式,按存储 中指定的目录结构显示可支持的所有 文档;

目录模式,路径结构与存储相同,不 支持扫描模式下的书库熟悉等相关功 能;

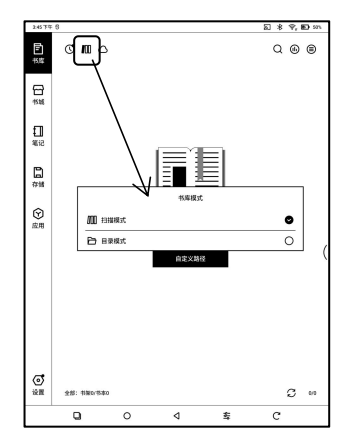

#### 我的收藏

点击图书封面的☆符号,可收藏该图 书;在【最近打开】图标上点击,可选 择切换为【我的收藏】;

取消原有的【置顶】功能;

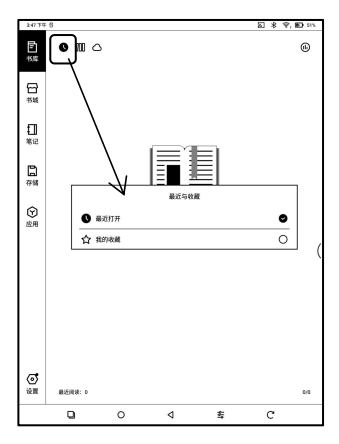

#### 书库设置

可设置书库的文件名显示类型( 文件名 或标题 ) 、<u>启用阅历</u>、扫描路径; 默认扫秒路径为: 内置存储中 Books、 Shop、书籍;

| 书库设置 刷新                     |   |    |           |  |
|-----------------------------|---|----|-----------|--|
| 显示标题代替文件名                   |   |    | 00        |  |
| 启用阀历                        |   |    |           |  |
| 自动扫描内部存储指定路径<br>关R后,则扫描全部路径 | ۲ | 6, | <b>GE</b> |  |
| 存储/Books                    |   |    | Θ         |  |
| 存储/Shop                     |   |    | Θ         |  |
| 存储/书籍                       |   |    | Θ         |  |

用户可自定义扫描路径,将需要的存储路径设为自动扫描;

注:以下情况,在刷新书库后,部分图书会从书库中移除,可从存储 路径中查找原始文件:

1. 从存储中其他非扫描路径中直接打开的文档;

2. 修改默认扫描路径后,不在默认路径中的文档;

#### ONYX 同步

支持文档阅读数据同步到 ONYX 账

号,以便跨设备同步阅读进度和其他个

人阅读数据;

默认启用同步开关,如全部文档都不需 要同步,可关闭同步开关;

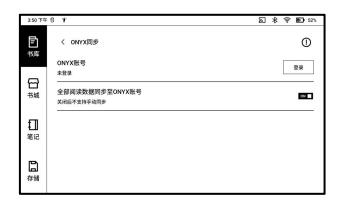

如部分文档不需要同步,请长按图书封 面-属性弹窗-同步面板中,单独关闭 文档的同步开关;

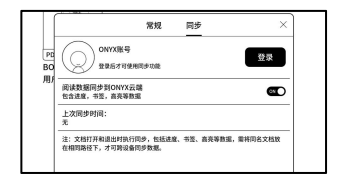

注:当前仅支持阅读数据云端同步,源文档不支持上传到云端,需用 户自行添加在不同设备的相同路径下,才可以同步;

#### 网盘书库

支持绑定第三方网盘和笔记类型的 APP 账号,实现文档上传和下载,阅 读批注高亮等导出到笔记 APP 等;

PDF 格式文档阅读数据内嵌后,可将 文档回传至网盘原路径,其他格式文档 暂不支持;如需对阅读数据进行同步, 请登录使用 ONYX 云同步;

已下载至设备端的图书,离线后也可继续使用;

#### 网盘绑定后的功能选择

绑定网盘账号后,可根据需要选择是否 启用对应的功能;

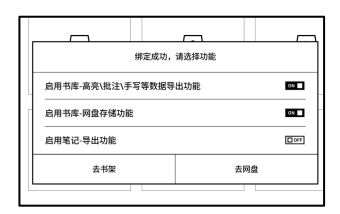

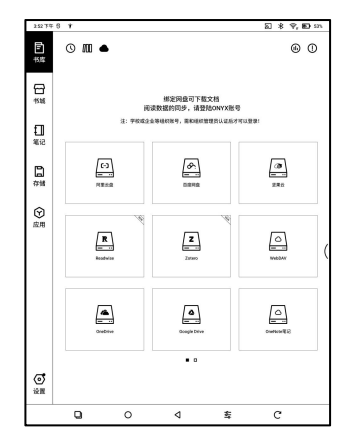

#### 网盘多账号绑定

单个网盘支持绑定多个不同账号; 每个网盘账号下载的图书,将单独创建 一个子书架存放;

#### 网盘子书架

绑定网盘账号后,初次下载网盘中的图 书,将在子书架中自动生成对应网盘账 号的子书架,网盘中下载的图书均自动 收入该子书架,便于查找和阅读;

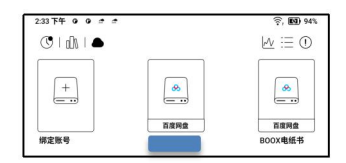

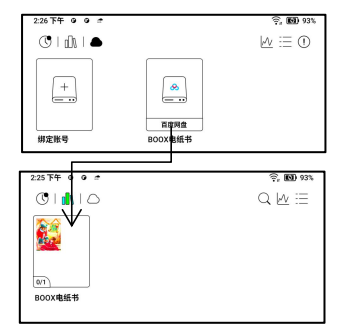

书架仅收录支持的图书文档,网盘中其他类型的文件下载后可能无法 查看,请谨慎操作;

如已经下载但无法查看,请在网盘中选择删除已下载的本地文件; 如不需要该子书架,可在网盘设置中关闭,关闭后从网盘下载的图书, 将直接加入主书架;

#### 文档上传至网盘

支持将 BOOX 本机存储的图书, 手动 上传到需要的网盘账号中; 可在存储或书架中, 长按图书封面, 选 择【复制到网盘】, 粘贴到网盘指定路 径中, 点击封面【上传】;

|              | 常规                               | ONYX同步                     | 其他同步                      |         | × |
|--------------|----------------------------------|----------------------------|---------------------------|---------|---|
| BOOX阅读系列(    | 20231012).<br>将题:                | pdf                        |                           |         |   |
|              | 作者:<br>信息: PDF (1                | 0 MB                       |                           |         | 습 |
| 14分钟<br>时长   | 路径:存插 <sup>(1)</sup><br>  2<br>元 | soks/BOOX阅读系列)<br>1%<br>H度 | (20231012),pdf<br>0<br>书版 | 0<br>批注 |   |
| ()<br>∦∏#5st | ļ                                | A.                         | <br>重命名                   | ▲<br>移动 |   |
| EXXHE        | į                                | <b>1</b><br>108            | <b>%</b><br>分享            | 2NRIAR  |   |

暂不支持自动上传;

#### WebDAV 绑定

WebDAV 账号的绑定,建议查询各网 盘主页的绑定流程介绍,不同网盘可能 使用不同的账号和密码方式登录; 如 NextCloud 需再网页端申请创建 应用密码,使用应用密码来授权登录, 而非账号密码;

| 3.04下午 @ 1               |                         |                        |                           | 0 9,00 64%  |
|--------------------------|-------------------------|------------------------|---------------------------|-------------|
|                          |                         |                        |                           |             |
| < WebDAV绑定               |                         |                        |                           |             |
| Market av 1974           | 0                       |                        |                           |             |
| WEDDAVINA                | U                       |                        |                           |             |
|                          |                         |                        |                           |             |
| 10.15                    |                         |                        |                           |             |
| 应用密码                     |                         |                        |                           |             |
|                          |                         |                        |                           |             |
|                          | 取消                      |                        | 确定                        |             |
|                          |                         |                        |                           |             |
| 创建应用密码:                  |                         |                        |                           |             |
| 建议使用NextCloud            | ,柳定流程请查询终               | 8自的网页端介绍;              |                           |             |
| 以NextCloud为例,            | 绑定账号流程如下                |                        |                           |             |
| 1. NextCloud 网页端         | ,登录个人账号,得               | 至"文件"主界面·设置            | 【中,可找到个人账号的               | /webDAV地址;  |
| 2. 点击张号头像-设<br>授权的应用密码,证 | 置-安全-设备和活动<br>(密码仅在创建时呈 | 链接,输入任意需!<br>示一次,请妥善保? | 要的名称,点击"创建新<br>F,绑定账号时使用; | 应用密码",即为    |
| 3. 更多说明见: http<br>.html  | is://docs.nextcloud     | .com/server/20/us      | er_manual/en/files/ac     | coss_webday |
|                          |                         |                        |                           | ~           |
| 御定账号:                    |                         |                        |                           | $\odot$     |
| 1.在煤炭界面、油2               | WebDAV地址、账              | 导和创建的应用密制              | ,即可完成词定;                  |             |
|                          |                         |                        |                           |             |
| 2. 如任同贝语做明的              | RK, XOMEHA              | 迎出登录,而重新4              | 「這位用營給和時定才。               | 引越其使用。      |
|                          |                         |                        |                           |             |
|                          |                         |                        |                           |             |
|                          |                         |                        |                           |             |
|                          |                         |                        |                           |             |
|                          | 0                       | ٩                      | 182<br>182                | \$          |

#### 书籍属性

长按书籍封面,可查看该书籍的相关信息,包括书名、作者、格式、大小、阅读进度、图书详情(仅书城图书支持)、 打开方式、加锁、重命名、移动(至子书架)、自定义封面、删除、分享等; 存储路径:可直接跳转至存储中的实际

|                | 常規           | ONYX同步 | 其他同步              |       | 2 |
|----------------|--------------|--------|-------------------|-------|---|
| POOVIDIES      | 5i(20221012) | ndf    |                   |       |   |
| BOOKREIKING    | - 1002-0112) | .pui   |                   |       |   |
| BOOX           | TPAL I       |        |                   |       |   |
| Annual Control | 作者:          |        |                   |       |   |
| 1000-0         | 信息: PDF      | 10 MB  |                   |       | - |
| 10.000         |              |        |                   |       |   |
|                |              |        | (Loss for L) .por |       |   |
| 0分钟            |              | 0%     | 0                 | 0     |   |
| PJR.           |              | esa -  | тя                | , not | _ |
| Ø              |              | д      | ~                 | Ca.   |   |
| THAT           | c            | 加額     | 重命名               | 移动    |   |
| _              |              |        |                   |       |   |
| 2              |              | 0      | ~                 | 0     |   |

保存位置

网盘下载的图书因同步需要,暂不开放存储路径,不支持跳转;

清除设置:

包括清除密码默认设置、清除阅读数

据、清除缓存、清除封面;

| 清除密码设置 |    | o |
|--------|----|---|
| 清除阅读数据 |    | 0 |
| 清除缓存   |    | 0 |
| 清除封面   |    | 0 |
| 取消     | 确定 |   |

清除密码默认设置:

仅清除加锁的文档或自带密码文档的默认设置,不会清除相关密码;

清除阅读数据:

会清除选中书的所有个人数据,清除后

不可恢复;

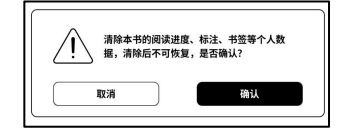

请慎重操作此项功能!

加锁(阅读密码)

支持对单个文档加锁(阅读密码)以保 护个人阅读数据;

该密码为应用的打开文档密码,仅对本 机的 NeoReader 应用有效,文档导 出或复制到其他设备或其他应用中,则 无法继续使用该密码:

| , | 2000 ms                     |  |  |  |  |  |  |  |  |
|---|-----------------------------|--|--|--|--|--|--|--|--|
|   | 添加密码                        |  |  |  |  |  |  |  |  |
|   | A m 20 m 20 m 20 m          |  |  |  |  |  |  |  |  |
| ٩ |                             |  |  |  |  |  |  |  |  |
| I | <ul> <li>使用单独的密码</li> </ul> |  |  |  |  |  |  |  |  |
| I | -                           |  |  |  |  |  |  |  |  |
| I | 4-16位数字 🕸                   |  |  |  |  |  |  |  |  |
| I |                             |  |  |  |  |  |  |  |  |
|   | 请再次输入密码 🌚                   |  |  |  |  |  |  |  |  |
|   |                             |  |  |  |  |  |  |  |  |
|   | 新以使用该密约设置                   |  |  |  |  |  |  |  |  |
|   | 注:未登陆ONYX账号,无法重置密码          |  |  |  |  |  |  |  |  |
| ĺ | 取消 確定                       |  |  |  |  |  |  |  |  |

数字密码仅支持设置同一个密码,首次设置数字密码后,再对其他文 档使用数字密码则无需再次设置,只需要选择加锁即可;

阅读密码不支持找回,如忘记密码只能通过 ONYX 账号(仅支持手机 \邮箱登录方式)进行重置; 默认使用该密码设置,可在首次设置密码后,快捷对其他文档直接操 作添加密码,无需每次重新选择加锁选项;

#### 阅历

支持对个人的阅读数据做统计,包括当 天阅读时长、读过的书、读完的书、总 时长、高亮批注、最近读完的书等; 本周平均阅读时长,以7天为基础, 计算本周内的每日平均阅读时长;

阅历中的统计数据,仅支持高亮批注的 跳转查询和最近读完的书的快捷打开;

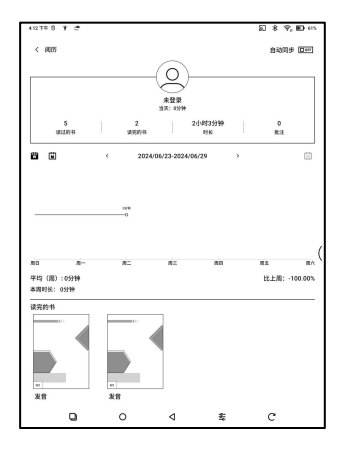

如不登录 ONYX 账号,则只做本地统计; 如登录 ONYX 账号,阅历数据将同步至云端,如不需要同步,可关闭 云同步开关;可在网页端同步查看(<u>www.send2boox.com</u>); 如不需要阅历功能,可在<u>书库设置</u>中关闭,关闭后书库将不显示阅历 的入口; 阅读界面,从屏幕顶部向下拉,可调出系统栏,文档中为避免对手写 的干扰,仅支持手触下拉系统栏;

点击屏幕中心,可调出阅读菜单,进行多文档切换、相关功能选择;

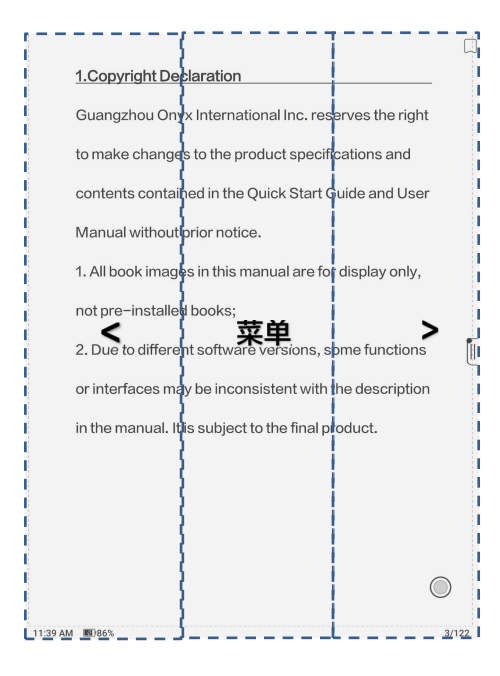

#### 悬浮菜单

默认收起在右侧边缘;

展开后,可长按悬浮菜单任意位置后, 拖动至任意位置;

可收起悬浮菜单至左右边缘,减少对阅 读内容的遮挡,需要使用时通过展开图 标或左、右两侧向内滑屏调用;

| 效果,非预装图书;    | R                  |
|--------------|--------------------|
| 面可能与手册介绍不一致, | S                  |
|              | ≡                  |
|              | Ð                  |
|              | <                  |
|              | >                  |
| 品相关信息:       | $\mathbf{\hat{>}}$ |
|              |                    |

PDF 文档使用缩放或分栏功能时,悬 浮菜单将自动增加拖动(默认关闭)、 重置功能,以便对放大的文档进行操 作; 页面放大的情况下,直接单击页面可进 行分页翻页(即一页内容要翻多次才能 翻完一页),点击悬浮菜单上的虚拟翻 页键,可进行整页的翻页;

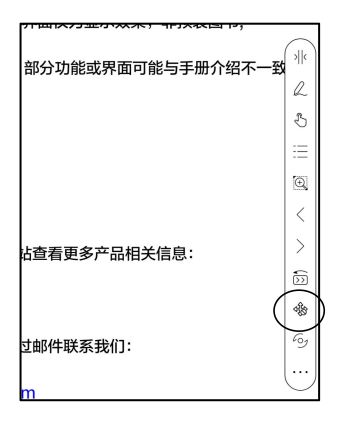

#### 长按−取词菜单

可调用字典查询该文字;

支持多本字典切换,可在下拉菜单中选

择所需的字典文档;

此功能需要字典文档支持,如未装入字

典文档,则无法查询字词;

单击空白位置退出字典查询;

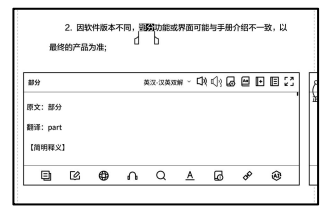

控制(手势)

方便双触的型号,在使用电磁笔书写时, 关闭屏幕部分区域的手势操作,减少手触 对书写的干扰;

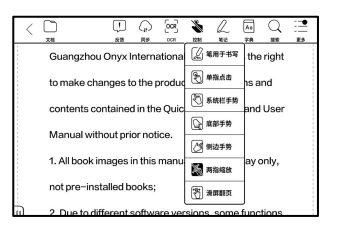

#### OCR

仅支持 PDF、CBR、CBZ、DJVU、

PNG 等图片格式的页面;

每次可识别一页;

| l |    | 00  | R   |   |
|---|----|-----|-----|---|
| Π |    | ¥   | 式   |   |
| h | 横排 |     |     | ø |
|   | 竖排 |     |     | 0 |
|   |    | 当日東 | 余5次 |   |
|   |    | 取消  | 确定  |   |

根据文档版式选择横排或竖排,可提升

识别精准度;识别后的页面,可长按文字添加标注、查字典等; 未登录 ONYX 账号,每日可用 5 次;

登录 ONYX 账号,每日可用 10 次;

如有个别文字识别不准,可在标注弹窗 中切换原文校准,手动修改识别后的文 本内容(不更改原页面文字);

| 标注 | 原文校准 |
|----|------|
| 峭  |      |
|    |      |
|    |      |
| 取消 | 増加   |

OCR 识别过的页面,右上角显示识别 标志,可在目录--书签中查看识别过的 页面,便于快速定位和跳转; 再次点击识别图标,可清除 OCR 内

| 1.版权声明 广州文石信息科技有限公司(Onyx<br>International Inc.)保留对 包含在《快速说明》及 | · ··· | 8                | ઝા        |
|---------------------------------------------------------------|-------|------------------|-----------|
| 2022-08-01 14:53 页码 3                                         | R     | ational Inc.)保留对 | ł         |
|                                                               |       | 與格和内容做出更改        |           |
|                                                               |       |                  | ()<br>  k |
|                                                               |       | 非预装图书;           | R         |
|                                                               |       | 与手册介绍不一致,        | \$        |
# 手写工具栏

手写工具栏为悬浮显示,可长按后自由拖动位置;

手写笔默认为手写状态,可在顶部菜单栏中切换快捷手写开\关;

手写菜单需通过底部菜单栏-手写调用,或从悬浮菜单中调用,可收起;

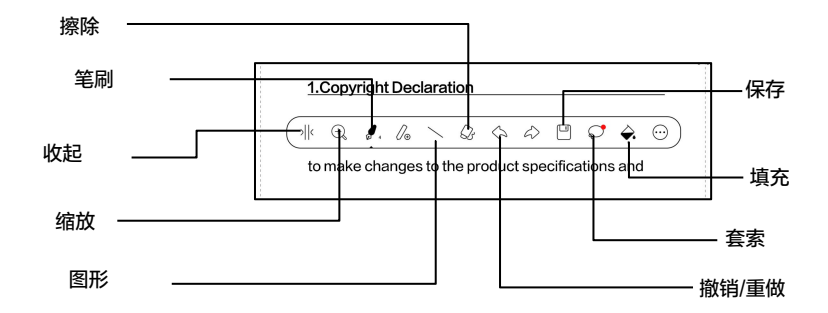

# 智能识别

可对文本内容进行指定手写操作后,转 换为标准图形、标记、擦除或者双击转 换为文本;

| å           | Ð      | [CCR       | Ф  | Q  | Al   | Q     | ۲    |
|-------------|--------|------------|----|----|------|-------|------|
| 分享          | 間步     | OCR        | 予势 | 笔记 | 1000 | 投宏    | 更多   |
|             |        |            |    | 识别 |      |       | 0    |
| 料技有         | μς<br> | 2 一笔成形     |    |    |      |       | OFF. |
| 9 // 及 \\ / | ÷      | ) 画图标记     |    |    |      |       | OFF  |
| 151         | Å.     | 5 划线标记     |    |    |      |       | Ott  |
| 近右肉出        | 4      | ℃ 划线擦除     |    |    |      |       | 077  |
| THE         |        | > 双击识别     |    |    |      | ۲     | 077  |
| 木不同。        | ÷      | 7 电磁笔翻译    | Ę  |    |      |       | OFF  |
| 本不同,        | 라카카    | 0110300711 |    |    | THET | 10, M |      |

-笔成形

手绘图形后,不抬笔停顿1秒后,可转 换为标准图形;

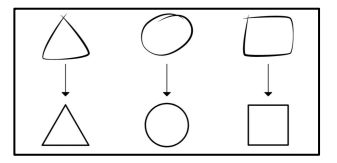

## 标记识别

在已有文本上画线条或画圈,可直接转 换为高亮标记;

| ABCDEFGHIJKLMNOPQRSTUVWSYZ<br>abcdefghijlmnopqrstuvwsyz |
|---------------------------------------------------------|
| $\downarrow$                                            |
| ABCDEFGHIJKLMNOPQRSTUVWSYZ                              |
| abcdefghijlmnopqrstuvwsyz                               |

## 划线擦除

在文本内容上涂画线条覆盖后,不做 停顿,抬笔后即可擦除; 空白区域涂画则不做转换;

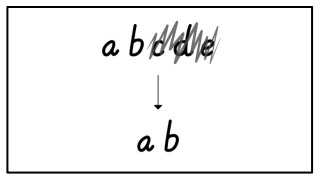

# 双击识别

默认关闭,可在应用的设置-手写识别 设置中,选择启用; 对手写的文字和图形,通过连续双击, 实现自动识别转换为文本和标准图形;

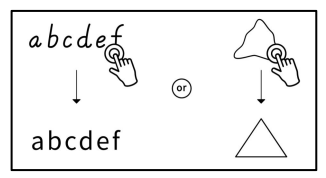

## 电磁笔翻页

内容区左右下角位置,可使用电磁笔直 接点击翻页,便于在禁用手触的情况 下,通过电磁笔直接进行翻页;

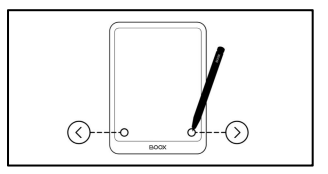

可在应用的设置-手写识别设置中,选择关闭;

底部菜单栏 (PDF)

包括:目录、进度、版式、对比度、浏览、双开等设置;

# 目录

目录界面包括目录、书签、批注、手写 等列表页面;

目录支持 3 级分层,当前页面所在目 录有下划线标示;

单击每一条目录,可跳转至该页面正 文;

单击目录列表之外的区域可退出目录;

|        |       |   | 0   |                            |    |
|--------|-------|---|-----|----------------------------|----|
| 1.版权)  | 10    | - | 3   | hyx International Inc.)保留对 |    |
| 2.安全計  | int . |   | 4   | 》中的产品规格和内容做出更改的            |    |
| 3.快速   | n.    |   | 6   |                            |    |
| 4.8.00 | 382   |   | 16  | 9显示效果,非预装图书;               | (m |
| 5.代席   |       |   | 22  |                            | 2  |
| 6.阅读   |       |   | 32  | 8成界面可能与手册介绍不一致,以           | Ð  |
| 7.书城   |       |   | 51  |                            |    |
| 8.笔记   |       |   | 57  |                            | 6  |
| 9.存储   |       |   | 80  |                            | æ  |
| 10.应用  |       |   | 82  |                            | ©  |
| 11.设置  |       |   | 99  |                            | 0  |
| 12.感谢  | 支持    |   | 109 |                            | C  |
|        |       |   |     |                            |    |
|        |       |   |     |                            |    |
|        |       |   |     |                            |    |
|        |       |   |     |                            |    |

## 书签

阅读文档时,单击页面右上角,可为当前页面添加书签,已添加书签 页面,可单击右上角取消。

书签可在目录-书签页面统一查看,方便定位跳转,此界面可对书签进 行删除。

单击每一条书签,可直接跳转至该页面正文。

# 批注

所有高亮\下划线和标注内容,收录在目录−标注列表中,方便集中查 找、编辑、删除等操作;

单击每一条记录,可直接跳转至该页面正文;

标注列表页面所有内容,支持导出为 txt 文档,导出目录默认为内置存 储根目录\Note\源文档同名文档夹下;

支持手动导出 txt 文档到第三方笔记 APP 账号,可在系统设置−账号 管理中进行相关 APP 账号的绑定(不支持 dropbox);

# 手写

所有的手写批注,收录在目录-手写列表中,方便集中查找、删除等操 作;

单击每一条记录,可直接跳转至该页面正文;

手写列表页面所有内容,支持导出为 PNG 图片,导出目录默认为内 置存储根目录\Note\源文档同名文档夹下;

## 进度

显示当前文档的章节名(无章节则显示 书名)、页码进度条、上下章节、页码、 自动播放、撤销、重做等; 快翻页面点击页码,可调出页面跳转窗 口,直接输入数字进行页面跳转; PDF 文档,支持搜索使用文档自带页 码(自定义的页码类型)

|   |                  | 原始页   | 码 | \$                  | (相自带页码 |   |   |
|---|------------------|-------|---|---------------------|--------|---|---|
| 1 | ⊲<br>1<br>4<br>7 | <     | 2 | -109<br>3<br>6<br>9 |        |   | ш |
| - |                  | 82.00 |   |                     |        | _ | - |

# PDF 添加空白页

在 PDF 文档【进度】菜单中,可选择 添加空白页,将在文档中插入一个空白 页面,便于添加更多笔记内容; 添加空白页时,可选择是否自动切换为 横屏双页模式,便于左右页面对比;

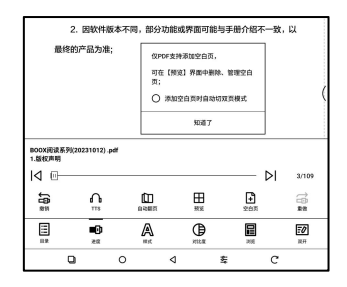

已添加的空白页,可在【预览】缩略图 界面中进行删除、移动等操作; 暂不支持对文档原始页面进行相关操 作;

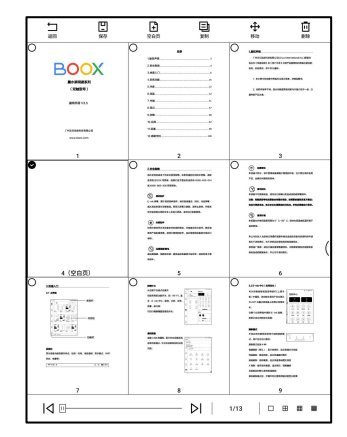

# 版式

分页:可切换单页、双页模式1、双页 模式2,双页模式仅支持横屏; 缩放:可支持全部放大、缩小、选框 放大、两指缩放;

| 分页   | E        | К       | 15      | F1               |
|------|----------|---------|---------|------------------|
| 缩放   | Ð,       | Θ,      | Q       | Ð                |
| 裁判   | 0        | •       |         | 69               |
| 留白   | Θ ~      |         |         | ÷ 0              |
| 文字增强 | Τ •      | 0       |         | T© 3             |
|      | >><br>## | A Dente | )<br>MH | 王 <i>日</i><br>東开 |

裁剪:可支持自动裁剪四边空白、自动裁剪左右两边空白、手动拉框 裁剪;

留白:为自动裁剪时默认保留的空白区域大小,是对自动裁剪边缘的 手动修改;

缩放后单个页面超出屏幕显示区域时, 可长按拖动显示区域,单击仅支持子页 面翻页,需通过虚拟翻页键进行直接整 五的题页:

| Ē | 缩放状态下,单击屏幕为分屏翻页,点击虚拟缝为原始页码翻页 |   |
|---|------------------------------|---|
|   | 确认                           | J |

页的翻页;

# 对比度

加粗:仅对电子版 PDF 中的文本进行 加粗;

图片锐化:可使模糊的图片显示更锐 利;

| 加粗   | В         | °     |           |         | В | 0        |
|------|-----------|-------|-----------|---------|---|----------|
| 图片锐化 | ٩         | °     |           |         | 4 | 0        |
| 水印漂白 | 0         | 0     |           | _       | 0 | 0        |
| 深色增强 | ۵         | 0     |           |         | 0 | 0        |
| 图片平滑 | (启用后暂不支持5 | 【示彩色) |           |         | C | ) @      |
| E.P. | >><br>##  | A     | O settlar | )<br>MH |   | =0<br>ян |

水印漂白:可对页面中浅色的图片或背景进行漂白;

深色增强:可针对页面整体或仅对文本进行调节,显示更黑;

图片平滑:优化含有渐变色的图片的显示效果;

# 浏览

包括漫画模式、论文模式、重排和更多 自定义分页设置,可对扫描版 PDF 进 行切边、分栏、浏览顺序调整等相关操 作;

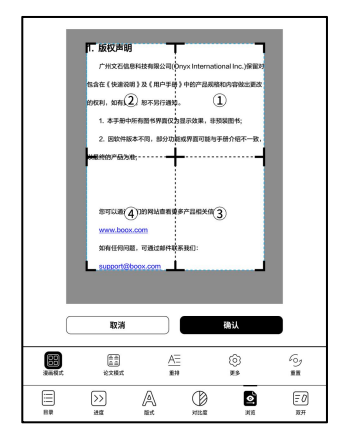

# 浏览-更多设置

切边:可手动选择需要切边的范围,单 页或双页切边方式;

列数:按指定的行和列的数量进行切 分;

方向:按不同的起始位置和浏览方向确 定分栏后的浏览顺序;

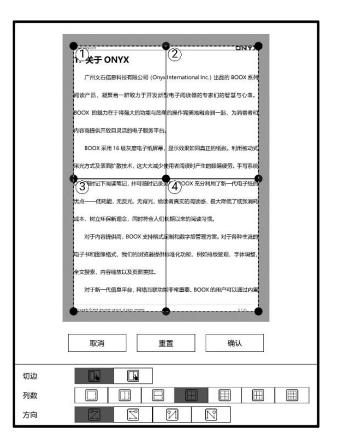

# 重排

仅对 PDF\DJVU\CBR\CBZ 等文档有效,支持扫描版和文字版两种 方式;

# 扫描版重排

可调整行距、边距、字体大小、列数、 自动升值(调整倾斜的文档)等;

|      | 扫描版  |     | 文字版 |     |
|------|------|-----|-----|-----|
| 原文方向 | A    | A   | JA  |     |
| 间隔格式 | B    |     |     |     |
| 对齐方式 | E    |     |     |     |
| 字号   | 0.75 | 1.0 | 1.2 | 1.5 |
| 原文列数 |      |     |     |     |
| 倾斜校正 | •    | 5   | 10  |     |
|      | ( IN |     | 例以  |     |

# 文字版重排

适用于电子版或 OCR 过(可长按取 词)的 PDF,重排后可使用流文档的 功能;

| 扫描版                                   | 文字版                       |
|---------------------------------------|---------------------------|
| 适用于电子拔成OCR这                           | t(可长按取词)的PDF              |
| ABIC<br>(7)IJIG<br>SOTER<br>1225<br>b | DISTRE<br>ATAYON<br>UYWYX |
|                                       | 神从                        |

# 双开

可选择左右分屏或上下分屏,支持多种双开组合:

双开当前文档:同1个文档 双开不同文档:2个不同文档 双开手写笔记:文档+手写笔记 双开文本笔记:文档+文本笔记 双开翻译:文档+全文翻译 阅读助手:Al智能辅助阅读,可根据 多种关键词对文档或部分章节内容进 行总结;

| 大学.txt                                   |                   |           | ×               | 3000)周读系  | 0020231 | 012).pdf   |      | ×                |  |  |
|------------------------------------------|-------------------|-----------|-----------------|-----------|---------|------------|------|------------------|--|--|
| 7 🗎                                      |                   | ~         | <u>ه</u>        | 3 8       | Q       | AI         | Q    | ۲                |  |  |
| 285                                      |                   | 22        | 11.9 O          | CR ≢10    | 第25     | 191        | 88   | 2.5              |  |  |
| 广州文石信息科技有限公司(Onyx International Inc.)保留对 |                   |           |                 |           |         |            |      |                  |  |  |
| 包含在《快速说明》及《用户手册》中的产品规格和内容做出更改的           |                   |           |                 |           |         |            |      |                  |  |  |
| 权利,如有更改,忽不另行通知。                          |                   |           |                 |           |         |            |      |                  |  |  |
| 1. 本手册中所有图书界图仅为显示效果。非预装图书;               |                   |           |                 |           |         |            |      |                  |  |  |
| #                                        | 2.因软件服<br>终的产品为准; | 本不同,      | 部分功能            | 或界面可      | 能与手册    | 介绍不        | 一致,じ | L                |  |  |
|                                          |                   |           |                 |           |         |            |      | (                |  |  |
| EE<br>BE26                               | 00<br>70,24       | E<br>#3   | <b>छ</b><br>भार | ₹#32      |         | [A]<br>新月  | ,    | 8<br>11207       |  |  |
| 分算样式                                     |                   | 0]<br>865 | 0)<br>8.9.8     |           |         | 日前上下分開     |      |                  |  |  |
| 横群方向                                     |                   | G         | 9               |           |         | E          |      |                  |  |  |
|                                          | <b>-D</b><br>     | ļ         | Ĩ               | )<br>Head |         | <b>211</b> |      | <b>20</b><br>107 |  |  |
|                                          | 9                 | 0         | ٩               |           | 车       |            | с    |                  |  |  |

注: 所有内容均由 AI 算法自动生成, 仅供参考, 不作为标准答案;

# 底部菜单栏(流文档)

包 括 目 录 、 进 度 、 版 式 、 对 比 度 、 双 开 等 设 置 , 支 持 如 EPUB\TXT\MOBI\AZW3 等流文档格式;

## V2 引擎

部分流文档格式(ePub\mobi\azw3\txt\word\jeb\html等)默认使 用 V2 引擎,可在阅读设置--其他设置中切换使用;

支持文档自带的版式,包括字体、行距、边距、图文排版、缩进等; 切换 V2 引擎后,文档会自动关闭,重新打开时将使用 V2 引擎; 如需切回 NeoReader,可取消 V2 引擎,重新打开文档;

## 进度

切换 V2 引擎, 或调整字号、间距等 boox HE 系列(20231012).pdf K i ⊳I 4/110 . . . ብ Ð 版式设置, 需要对文档重新讲行分 •0 A ۲ :0 0 ٩ ⊲ £ C 页,可在菜单-讲度中, 杳看分页讲 度,进度条加载完后,表示分页完成,分页完成后才可以拖动进度条 进行跳页:

加載完

字体:支持自导入字体,将字体文档存入内置存储根目录\fonts 目录 下,打开文档即可读取;

字号、字体、对比度、加粗、间隔样式等设置,对修改后新打开的所 有文档有效,对修改设置之前打开的文档无效;

原版式基础上支持手动修改,修改后如需恢复原版式,可点击重置原 版图标,一键恢复;

# 快捷截屏

同时点击屏幕两个对角,可实现快速截 屏(PNG 图片格式),仅阅读状态下支 持;

截屏后可保存至本地,或扫码分享; 本地保存路径为内置存储根目录下 \Screenshots目录;

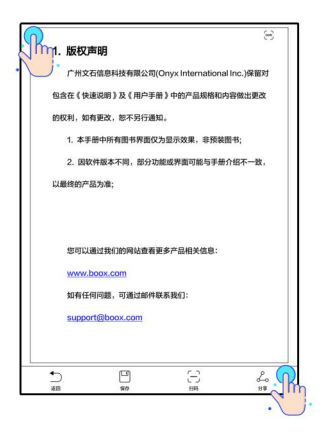

# 刷新

菜单栏顶部更多图标,下拉可选择刷 新设置,对翻页的刷新做相关设置; 拖动页面时默认切换为快速模式; 图片较多颜色较深的页面,建议使用 深度全刷,可减少翻页的残影;

| 大学.tet |        |       |      | × 8000 | 阅读系列   | (202310 | 2).pdf   |                                          | ×     |
|--------|--------|-------|------|--------|--------|---------|----------|------------------------------------------|-------|
| 1      |        | ~     | ۲    | 53     | Ð      | 0       | AI       | Q                                        | ۲     |
| `      | 文档     | 2018  | 11.9 | OCR    | 手的     | 14.52   | 1981     | 10.00                                    | 2.5   |
|        | 广州文石   | 信息科技有 | 有限公司 | )(Onyx | Intern | ationa  | l Inc.)係 | e an an an an an an an an an an an an an | F     |
|        | 包含在《快速 | 说明)及  | (用户手 | 册)中    | 的产品类   | 糖和内     | 容做出      | 更ē 127                                   | t.    |
|        | 权利,如有更 | 改,恕不多 | 5行通知 | 1.     |        |         |          | រន្ <i>គ</i>                             |       |
|        |        |       |      |        |        |         |          | 检测                                       | 10138 |
|        | 1. 本手册 | 中所有图  | 书界面( | 又为显示   | 效果,    | 預装      | 图书;      | 内護                                       | ieor  |

| 刷新模式         | [@]  | e         | ۲    |
|--------------|------|-----------|------|
| 全彩频率         | 1 3  | 5 [10] 30 | 50 O |
| 全明           | (##) | 深度        |      |
| 拖动刷新         | 386  | 快速模式      | 不能的  |
| 应用到全部文档      |      |           | 68   |
| 快速模式下,消除字体驱齿 |      |           | 0.07 |

## 设置

可对阅读应用进行整体设置,包括全局 设置、PDF 设置、触控映射、批注导 出设置、截图设置、悬浮菜单设置、其 他设置、版本号等;

| < 设置      |                             |
|-----------|-----------------------------|
| 全局设置      | >                           |
| PDF设置     | >                           |
| 18:259.81 | >                           |
| 批注导出设置    | >                           |
| 截的设置      | >                           |
| 悬浮菜单设置    | >                           |
| 词典设置      | >                           |
| 其他设置      | >                           |
| 版本        | 36949 - 29f1625421e (36949) |

# 7.书城

### 书城选择

预装京东书城和得到书城,用户可在初

次使用时选择需要的书城;

选择后,再次点击书城图标则直接打开 对应的书城;

|   | 请选择您需要的书城<br>此用后,可在设置书端设置中部的<br>书域排名不分先后 | I. |
|---|------------------------------------------|----|
|   | 京东书辑<br>读H书上京东                           | 0  |
| 9 | 得到书城<br>新电户可称35天会员                       | 0  |
|   | 自用                                       |    |

# 京东书城

与京东读书合作,深度定制; 新用户可直接注册账号登录,支持京东 账号登录,支持京东阅读账号中已购买 的书籍同步;

不支持京东阅读 APP 中的阅读进度和 笔记等数据同步;

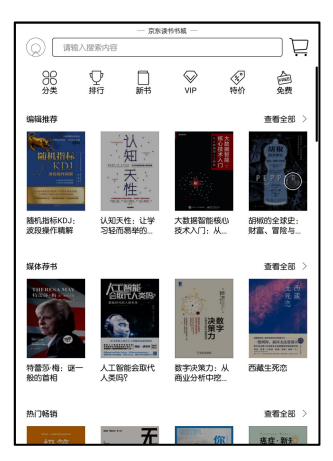

支持直接输入账号密码,或京东 APP

扫描二维码注册登录;

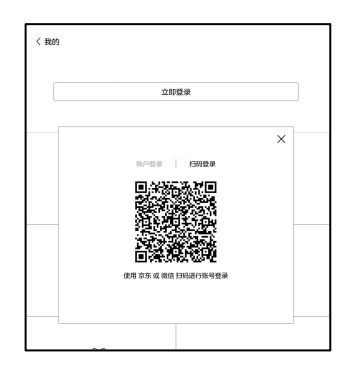

# 我的账号

可通过左上角头像,查看以下内容:

# 我的图书

包括所有已购、试读、VIP 借阅图书等

列表;

# 我的账号

包括当前账号的充值信息、消费记录、

充值记录、读书 VIP 信息等;

## 阅读偏好

可选择自己的阅读偏好,便于书城系统做相关书籍推荐;

| < Bildri<br>booxr | eading             |
|-------------------|--------------------|
| CD<br>BK0500#5    | <b>这</b> 員<br>我的账号 |
| ())<br>1910/01657 | ()<br>我的任务         |
| 品品中心              |                    |
|                   | 10 R               |

# 我的任务

可领取相关任务,积累阅豆,阅豆可抵扣购书费用;

### 图书详情

图书的详情页面,显示图书的具体信 息、价格、试读(立即阅读)、购买、 内容简介、目录、相关评论和版权信息 等;

全部图书都支持部分章节试读,点击立 即阅读即可,阅读中可快捷进入购买通 道,购买全本阅读;

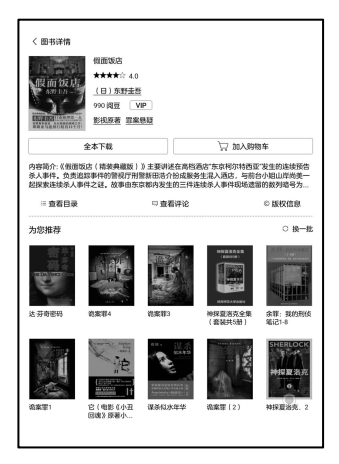

# VIP 账号和 VIP 图书

VIP 账号指账号购买了 VIP 服务, VIP 图书指 VIP 用户可免费借阅的图书; VIP 账号期限内,可免费阅读所有带 VIP 标记的图书, VIP 账号过期后不可 继续阅读;

VIP 图书同时支持购买,购买过的 VIP 图书不受下架条件限制,可持续阅读;

| く 京东读书VIF        | 2                    |                   |                   | ⊘ 7¥VIP           |
|------------------|----------------------|-------------------|-------------------|-------------------|
|                  | xreading<br>与效天数252天 |                   |                   | VIP续费             |
|                  |                      |                   |                   |                   |
| VIP新书            |                      |                   |                   | 查看全部 >            |
|                  | 人工智能的未<br>来之路(安肯     | (法本平法<br>环太平洋     | 助成天下文化<br>中国: 3花令 | 》<br>法雪奥林匹克<br>之城 |
| 经管励志             |                      |                   |                   | 查看全部 >            |
| 金融道              |                      | **                | 清200天东山<br>692天不  | 線号力思維             |
| 金融道(一本<br>汇集股市专业 | 你的努力,终<br>将让自己无可…    | 埃森哲《展望<br>》:寻路产业… | 清晰表达的艺<br>术:打造高效  | 领导力思维             |
| 社科说文             |                      |                   |                   | 查看全部 >            |
| A.               | 生命不良<br>新聞所止         | THERMAN CH        | -(#) (F)          | 大王                |

与得到书城合作,深度定制; 新用户可直接注册账号使用,已有得到 书城账号可直接登录,支持得到账号中 已购买的书籍同步;

得到书城中的图书,使用得到书城 APP 打开,数据与得到书城 APP 同 步,用户无需单独安装得到书城 APP; 不支持 NeoReader 打开;

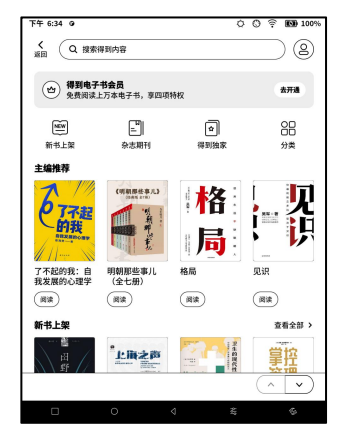

# 登录和注册

支持直接输入账号密码,或扫描二维码 注册登录;

| <b>く</b><br>源目 |                                    |       |
|----------------|------------------------------------|-------|
| 手机号            | 输入手机号                              |       |
| 验证码            | 输入验证码                              | 发送给证明 |
|                | ★注册,将自动注册得到账号 □ 我同意并遵守得到图户协议和 ① 型录 | relem |
|                | 扫码登录 >                             |       |

# 我的账号

可通过右上角头像图标,查看以下内 容:

会员中心:开通会员、续费会员;

我的笔记: 阅读中的笔记汇总

我的下载:已购买或试读下载的图书列

表;

设置:清除缓存等

帮助与反馈:反馈关于得到读书相关的问题;

### 图书详情

图书的详情页面,显示图书的具体信 息、价格、内容简介、目录、相关评论 和版权信息等;

注: 暂不支持在详情中直接将图书加入 书库,可点击阅读后自动添加至书架;

| く<br>返日<br><b>我的</b> |   |
|----------------------|---|
| 得到用户                 | , |
| 公 会員中心               | > |
| 必 我的笔记               | , |
| ⊻ 我的下载               | > |
| © ₩ <b>2</b>         | > |
| ① 帮助与反馈              | > |

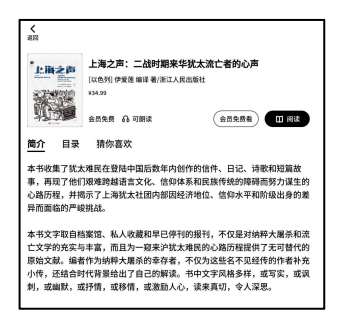

# 笔记列表

包括最近笔记、本地笔记和阅读笔记;

我的收藏:显示收藏的笔记,便于快速查看;可切换为最近笔记;

本地笔记:笔记应用中直接创建的笔记;

阅读笔记:为文档双开笔记中自动创建的笔记;

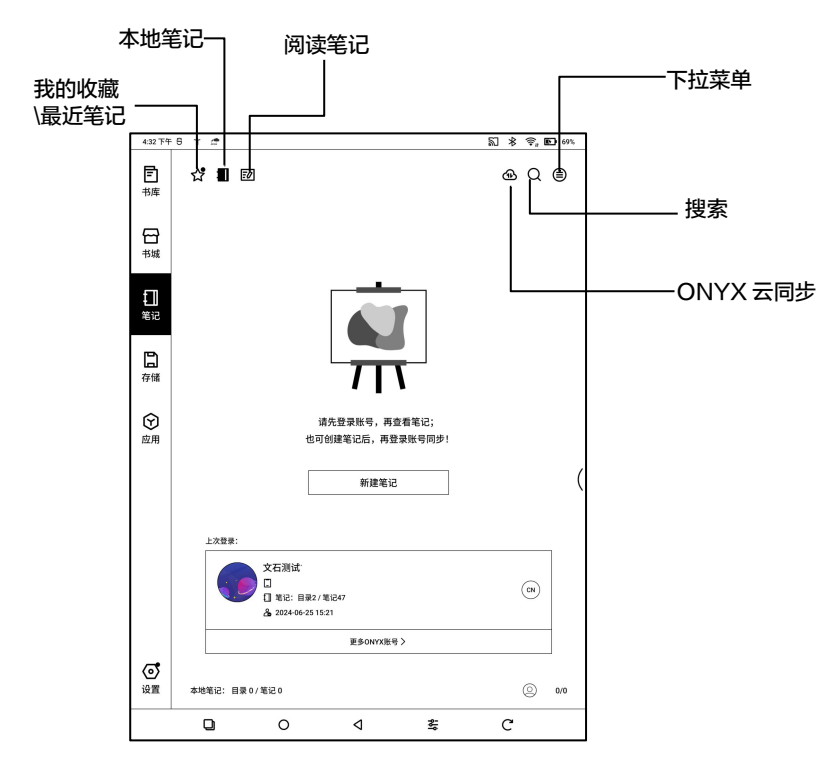

# 我的收藏

点击笔记封面的☆符号,可收藏该笔 记;在【最近打开】图标上点击,可 选择切换为【我的收藏】; 取消原有的【置顶】功能;

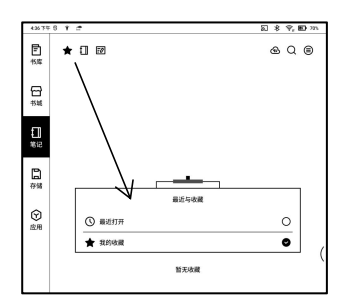

# ONYX 云同步(批量)

登录 ONYX 账号后,默认启用同步功能;

打开笔记时会自动从云端拉取,退出笔记时会自动向云端上传; 笔记列表与笔记内容分别同步,笔记内容较多时可能耗时较长,请等 待同步完成后再打开查看;

同步完成后,可在 BOOX 助手 APP 或 send2boox.com上查看;

# 单个笔记的同步情况

可通过长按笔记封面,从属性弹窗中查看;

对于同步异常的账号,可点击同步图

标,重新同步;

 堆板 OMYX間参 其它同步 X

 車

 車

 通数梁OMYX限号,再同步笔记

 重要

单个笔记支持单独关闭同步功能;

全部笔记同步开关可在笔记<u>同步设置</u>中查看;

# 下拉菜单

包括新建文件夹、批量管理、排序方式、 模式切换、同步设置、选项设置、回收 站等;

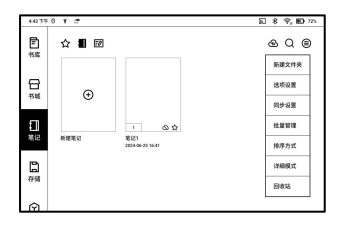

# 同步设置

ONYX 云端同步

登录 ONYX 账号后,打开笔记和退出 笔记时,将自动同步笔记的数据; 或点击工具栏上的同步图标,手动同 步;

如不需要同步功能,可在同步设置中关 闭;

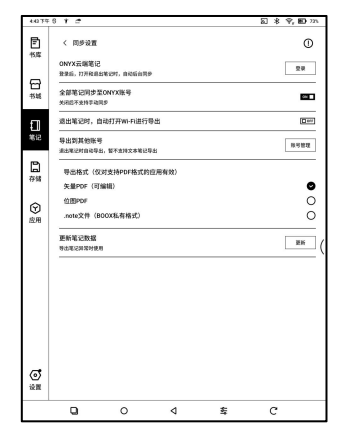

# 其他账号同步(导出)

绑定第三方同步账号后,会在笔记退出时自动导出;

第三方同步为单向导出,导出 PDF 或 PNG 格式到第三方账号,不支 持第三方再同再步回 BOOX,不需要登录 ONYX 账号;

#### 选项设置

对笔记整体做相关的设置,包括触控笔 校准、备份与恢复、AI 识别设置、笔 记密码设置、显示擦除轨迹、抬笔自动 刷新时间设置、缩放画布后自动全刷 等;

抬笔自动刷新设置,可在笔尖离开屏幕 后,对笔画进行自动渲染刷新,使笔画 更加平滑;

| 444 7.9  | 6 t 🖻  |             |     |   | a * 9 | ED 225       |   |
|----------|--------|-------------|-----|---|-------|--------------|---|
| Ē        | < 选项设置 |             |     |   |       |              |   |
| 19,65    | 2.0    |             |     |   |       |              |   |
| A        | 触控笔校准  |             |     |   |       | >            |   |
| 书城       | 备份与恢复  |             |     |   |       | >            |   |
| 1        | 密码接设置  |             |     |   |       | >            |   |
| 笔记       | 自动保存   |             |     |   |       | 无 >          |   |
| ۵        | 手写识别语言 | 19 <b>m</b> |     |   |       | >            |   |
| 存储       | 后台自动识别 |             |     |   |       | <b>D</b> =++ |   |
| Ø        | 文字识别包含 | 执行特         |     |   |       | 64           |   |
| 应用       | 抬笔自动刷新 | 笔画          |     |   | 500   | 88 E         |   |
|          | 操作多次后自 | 动全别         |     |   |       | <b>D</b> ==  | ( |
|          | 退出笔记时弹 | 自确认         |     |   |       |              |   |
|          | 显示彩色笔画 | 的原始颜色(春期    | (色) |   |       | 0.077        |   |
|          | 笔记统计   |             |     |   |       | <b>69</b>    |   |
|          | 李可能记   |             |     |   |       |              |   |
| _        | 标签管理   |             |     |   |       | >            |   |
|          | 显示接移轨迹 |             |     |   |       | 0.07         |   |
| ()<br>设置 | 缩放而布后自 | 助全期         |     |   |       | 68 E         |   |
|          | 9      | 0           | ٩   | 幸 | c     |              | - |

# 备份和恢复

支持对手写文档进行本地备份和恢复,不支持云端备份;

恢复备份文档,可进行备份数据恢复,数据恢复将覆盖当前数据,请 慎重操作;

# 密码锁设置

此密码属于应用密码,仅支持笔记 APP 中打开笔记文档时使用,密码不 跟随笔记文档,不支持单笔记文档设置

| < 密码锁设置  |    |              |
|----------|----|--------------|
| 使用锁屏密码   |    |              |
| 使用独立数字密码 | l_ | $\checkmark$ |
| 新建笔记自动加锁 |    | $\checkmark$ |
| 现有笔记全部加锁 |    | $\checkmark$ |

不同密码;

设置密码后默认对全部笔记有效,可单独对笔记文档进行解除密码、 添加密码的修改;

独立数字密码,可选择是否对新建笔记默认加锁,如取消该选项,则 新建笔记不自动加锁,需要手动添加;

设置密码后的笔记文档,不显示封面缩略图;

可长按笔记封面,从属性弹窗中对当前笔记进行解除密码、添加密码;

# 手写笔记

手写内容在退出文档时会自动保存,同
时支持书写中途手动保存;
点击页码,可进入页面跳转界面,快速
跳页;
侧边工具栏,可在自定义工具栏中自行
修改;
顶部工具栏,不支持自定义修改;
○ ●

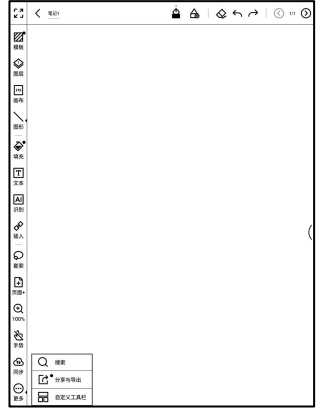

#### 图层

支持模板层和 5 个自定义图层,支持 隐藏、锁定和调整图层顺序; 隐藏的图层,导出和识别时将不会显 示;

锁定的图层,不支持任何修改;

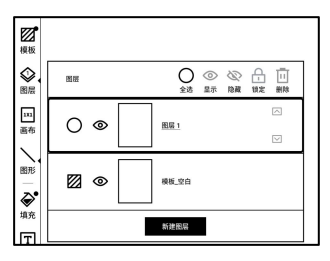

模板只支持在模板层添加,模板层不 可删除;

模板可设置按比例缩放、原图拼接、

拉伸铺满、原始大小,以适应画布大 小的变动;

建议模板样式确定后,再进行书写,

避免书写后模板变动,无法对应模板 原来的位置;

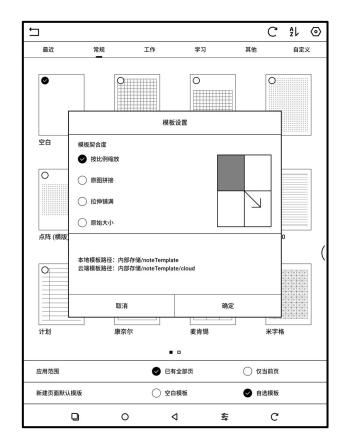

#### 画布编辑

默认画布大小为 1x1,与屏幕大小相 同;

支持画布修改为 1x2、2x1、2x2 或自 定义大小;

最大调节为 2x2,可在此范围内自定 义大小,通过长按拖动画布调节; 画布调节基于左上角,向左和向下扩展

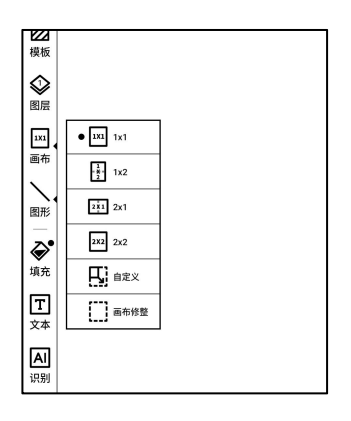

大画布向小画布切换时,画布范围外的部分笔画将无法显示,但不会 被清除,切回大画布则可以重新显示;

画布修正,可根据笔画的最外位置,自动裁剪多余的空白画布;

#### 适应画布和适应屏幕

当画布大于屏幕大小(1x1)时,可在 工具栏-缩放的2级菜单中,切换适应 画布和适应屏幕; 适应画布, 画布自动扩展为铺满屏幕 显示,超出屏幕的画布,可长按画布移 动位置;

| Q<br><sub>套索</sub> |                          |
|--------------------|--------------------------|
| Ð                  | Q <sup>缩小</sup>          |
| 页面+                | <ul> <li>● 放大</li> </ul> |
| ⊕<br>100%          |                          |
| 25                 | <b>护</b> <sup>适应屏幕</sup> |
| 手势                 | <>▶ 适应宽度                 |
| <b>企</b><br>同步     | [〕 适应高度                  |
| $\odot$            | [1] 适应画布                 |
| 更多                 |                          |

适应屏幕, 画布缩小至全屏可见,置灰区域为不可写范围;

支持添加5个快捷笔刷,对每个笔刷分 别设置笔的类型、颜色、线宽,当前图 标二次点击可展开二级菜单,进行更多 选择;

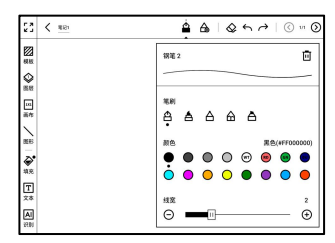

擦除

笔画擦除、移动擦除状态下,需手动切 回笔刷,才可以继续书写; 全部擦除下,可自动切回笔刷;

| 23 < <u>men</u>       | ≙ ≙   & ∽ ≁   © ∞ ©                                                                                                    |
|-----------------------|----------------------------------------------------------------------------------------------------|
|                       | ○ @ 200890           ● @ #46990           ○ @ #06890           ○ @ #06890                                                                                                    |
| ■<br>●<br>●<br>■<br>■ | 2010000     2010000     2010000     2010000     2010000     2010000     2010000     2010000     2010000     2010000     2010000     2010000     2010000     2010000     2010000     2010000     2010000     2010000     2010000     2010000     2010000     2010000     2010000     2010000     2010000     2010000     2010000     2010000     2010000     2010000     2010000     2010000     2010000     2010000     2010000     2010000     201000     201000     201000     20100     20100     20100     20100     20100     2010     2010     2010     2010     2010     2010     2010     2010     2010     2010     2010     2010     2010     2010     2010     2010     2010     2010     2010     2010     2010     2010     2010     2010     2010     2010     2010     2010     2010     2010     2010     2010     2010     2010     2010     2010     2010     2010     2010     2010     2010     2010     2010     2010     2010     2010     2010     2010     2010     2010     2010     2010     2010     2010     2010     2010     2010     2010     2010     2010     2010     2010     2010     2010     2010     2010     2010     2010     2010     2010     2010     2010     2010     2010     2010     2010     2010     2010     2010     2010     2010     2010     2010     2010     2010     2010     2010     2010     2010     2010     2010     2010     2010     2010     2010     2010     2010     2010     2010     2010     2010     2010     2010     2010     2010     2010     2010     2010     2010     2010     2010     2010     2010     2010     2010     2010     2010     2010     2010     2010     2010     2010     2010     2010     2010     2010     2010     2010     2010     2010     2010     2010     2010     2010     2010     2010     2010     2010     2010     2010     2010     2010     2010     2010     2010     2010     2010     2010     2010     2010     2010     2010     2010     2010     2010     2010     2010     2010     2010     2010     2010     2010     2010     2010     2010     2010     2010     2010     2010     2010 |

#### 索套

包括智能套索和自由套索; 可在屏幕上圈中一个范围,对该范围内 的内容进行添加标签、修改颜色、复制、 粘贴、删除、缩放、移动、等操作;

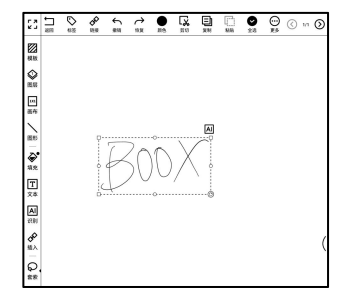

会根据框选的范围,自动延伸目标对象的全部笔画;

## 自由套索

仅选中框选的实际区域;

# 标签

对于索套圈选的手写内容,可在索套工 具栏中选择便签工具,为手写内容添加 识别的文本为标签; 也可在已有的最近标签列表中选择其

他标签添加;

每个圈选的内容,最多可添加5个标

签;

图片、图形、录音、其他附件,不支持添加标签;

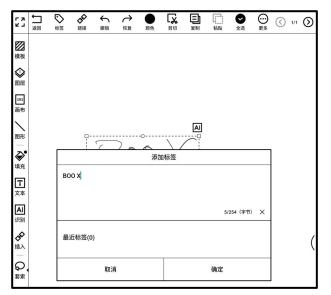

标签属于笔记全局功能,全部笔记都可 使用已有的标签;

在笔记的选项管理-标签管理中, 可查

看全部标签的使用情况;

标签删除, 仅删除标签记录, 不会删除 手写内容;

| 上午 10:57 0              | 00  | <u>-</u> , 🔂 96% |
|-------------------------|-----|------------------|
| < 标签管理                  | + 1 | ] 0              |
| 标签名称:had2               |     |                  |
| 載道: 2022-08-02 10:55:42 |     | 1                |
| 标题名称:Notepad            |     |                  |
| 載道: 2022-08-02 10:55:42 |     | 1                |
| 标题名称:Boox               |     |                  |
| 載道: 2022-08-02 10:55:31 |     | 1                |
| 标题名称:BOOX               |     |                  |
| 載近: 2022-08-02 10:55:31 |     | 3                |
| 标签名称:5566               |     |                  |
| 最近: 2022-05-02 10:41:28 |     | 1                |
| 标签名称:3344               |     |                  |
| 最近: 2022-05-02 10:41:15 |     | 1                |
| 标题名称:789                |     |                  |
| 最近: 2022-05-02 10:40:42 |     | 1                |
| 标题名称:456                |     |                  |
| 最近: 2022-05-02 10:40:33 |     | 1                |
| 标签名称:123                |     |                  |
| 載近: 2022-05-02 10:40:21 |     | 1                |
|                         |     |                  |
|                         |     |                  |
| 总共:9                    |     | 11               |

#### 插入文本框

文本输入模式下,可调用键盘进行文本 输入;文本输入框的位置可自由移动; 可对文字进行基本的字号、行距、加粗、 下划线、斜体、复制、删除等操作;

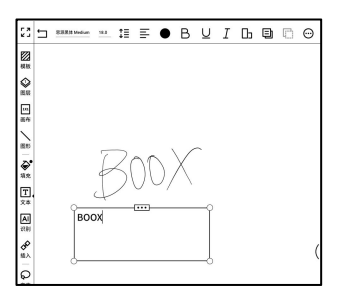

包括录音、图片、附件、网页链接、文 档链接、时间戳等;

| - I | 文本        |                  |     |   |
|-----|-----------|------------------|-----|---|
|     | AI<br>识别  | В                | оох | [ |
|     | æ         | Q 7#             |     |   |
|     | 插入        | E BH             |     |   |
|     |           | Ø 814            |     |   |
|     | Ð         | 58888 <b>[</b> ] |     |   |
| j   | 页面+       | 🗄 链接文档           |     |   |
|     | €<br>100% | ● 植根网页           |     |   |
|     | B         | C Privite        |     |   |
|     | 手势        |                  |     |   |
|     | ④ 局涉      |                  |     |   |
|     | 更多        |                  |     |   |

插入录音

录音 ( 或播放 ) 过程中,可添加关键帧 标记、语音转文本 ( 需联网 ) 等;

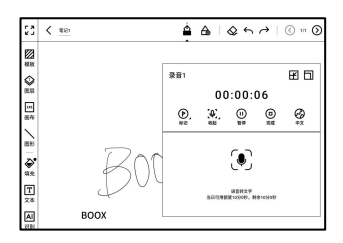

# 录音转文本

可将语音转为文本,如识别结果不准 确,可手动编辑,识别的文本支持翻译、 复制、分享; 全部录音文件,可在笔记工具栏-更多 -录音文档中查看,仅支持在当前笔记

| 〈 录音文件                                     |               |     | Ø | Ø | $\checkmark$ | Ô                  |
|--------------------------------------------|---------------|-----|---|---|--------------|--------------------|
| ● 录音1.pcm     2021-05-03 14:34:57 00:00:19 |               |     |   | e | 8层1          | $\bigtriangledown$ |
|                                            |               |     |   |   |              | (                  |
|                                            |               |     |   |   |              |                    |
|                                            |               |     |   |   |              |                    |
|                                            |               |     |   |   |              |                    |
|                                            | 确定导出这1个录音文件吗? |     |   |   |              |                    |
| -                                          | 取消            | (A) | μ |   |              |                    |
|                                            |               |     |   |   |              |                    |

中播放;

如需保存到本地存储,可在录音文档列表中选择导出为 MP3;

# 录音标记

可在长录音中,点击某个标记,直接跳转到对应的位置进行播放;

## 插入图片

支持插入本地图片,可对图片进行移动、缩放、复制等操作; 可通过圈选,对已插入的图片再次选中 进行编辑;

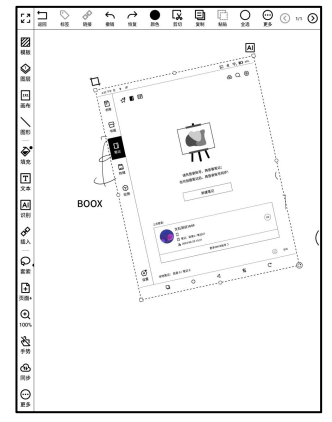

支持插入本地文件至笔记中,最大不超过 20MB; 插入的附件内嵌进笔记中,可随笔记一起同步;

### 链接页码

可在笔记中插入一个内部页码跳转的链接;

#### 链接网页

可在笔记中插入一个外部网页跳转的链接;

#### 颜色填充

笔记工具中增加【填充】,可对封闭

的笔画区域进行填充;

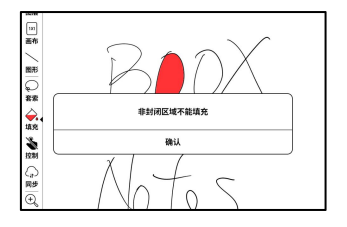

可将部分手写内容,智能转换为标准图

形、套索、擦除或文本:

| 又本                        |          | R R                  |
|---------------------------|----------|----------------------|
| AI.                       | 识别       | 0                    |
| itting<br>GED             | △ -==成形  | Corr (65)            |
| 插入                        | ABC 套索识别 | □ OFF a <sup>3</sup> |
| <b>Q</b><br><sub>套索</sub> | ABC 划线擦除 | ON                   |
| <b>日</b> 页面+              | AI 文字识别  | >                    |

一笔成形

手绘图形后,不抬笔停顿 1 秒后,可转 换为标准图形;

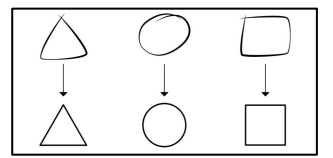

### 套索识别

在手写内容周围画圈,不做停顿,直接 抬笔可转换为套索;空白区域画圈则不 做转换;

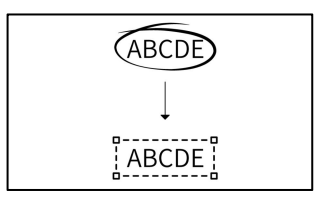

在手写内容上涂画线条覆盖后,不做停 顿,抬笔后即可擦除;空白区域涂画则 不做转换;

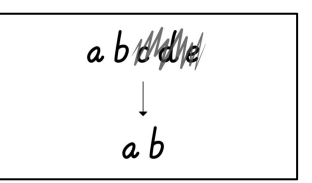

#### 文字识别

对手写的内容进行自动识别,默认支 持中英文识别,其他语言需要下载相 应的语言包;

默认识别当前页面的内容,可直接作

为文本插入笔记页面;

可切换原版本或重排识别页面,进行

全部页面的内容识别;

< 481 ▲ ▲ ▲ ▲ ★ ★ ★ ■ ○ ■ ○ **2** 秋秋 ۵ 4.9. T 文字识别 24(0) 0 C × 800 X ( 1/1 () 原版式 重样 방치 插入文本 a 0 с ŧ;

AI 识别内容根据原笔迹手写内容同

步,如手写内容有修改,再次进入识别,文字内容会重新进行识别。
为避免手写过程中,手掌在屏幕边缘移 动,触发边缘手势导致影响手写,可在 工具栏-控制菜单中,选择禁用部分位 置的手势功能;

部分带实体按键的型号,也可禁用按键 功能,具体以实体按键配置为准;

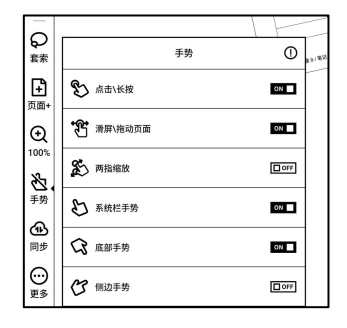

#### 分享与导出

笔记内部,支持选择需要的页面,再进 行分享或导出;

笔记外部,通过长按封面−分享,不支 持选择页面,仅支持完整笔记的分享与 导出;

支持导出.note 笔记原数据文件格式,

可保存到其他 BOOX 设备上,导入后

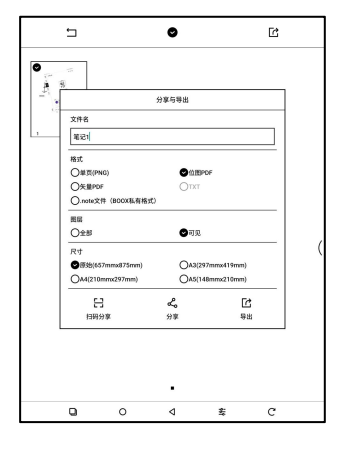

继续使用;

导入.note 笔记文件

在存储中,直接点击.note 文件,即可

导入为新的笔记文件,支持继续编辑;

导入时可选择是否保留笔记原有目录,

| 导入会新建一个 | 是否导入笔记;<br>下笔记,并把当前的数据复 | 文件笔记1.note'<br>(射到新建的笔记中,避免覆盖现有的笔) |
|---------|-------------------------|------------------------------------|
|         | 國 导入至第<br>國 自动修复        | 【记原有目录<br>【页面                      |
|         | 取消                      | 确定                                 |

建议选择自动修复页面,确保导入后数据显示正确;

#### 文本笔记

支持输入文本内容,调整版式、插入录 音、附件等操作,不支持手写笔直接书 写;

创建文本笔记时可选择模板,笔记内部 不支持选择或修改模板,如需调整,建 议在更多工具中,选择清除格式后,重 新手动设置需要的样式;

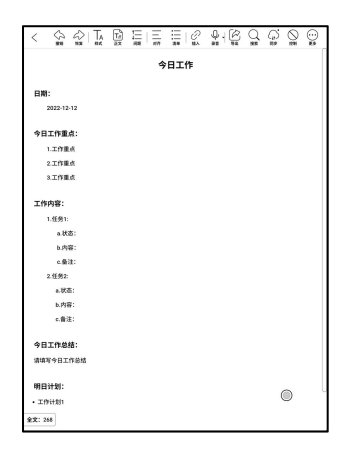

| 单个文本笔记最大支持 50000 字(英 | < \$ \$                             |
|----------------------|-------------------------------------|
| 文按单词计数);             |                                     |
| 文本笔记录音               | 日期:<br>2022-12-12<br>今日工作重点:        |
| 每个笔记可插入一个录音文件,固定     | 1.工作重点<br>2.工作重点<br>3.工作重点<br>工作再音: |
| 在笔记顶部;               | 1.任务1:<br>a.状态:<br>b.内容:<br>c.备注:   |
| 录音完成后,支持继续录制;        | 2.任务2:<br>a.状态:<br>b.内容:<br>c.曲注:   |
|                      |                                     |

| <       |           | Ta)<br>ax | 11 C      | 9.   Ø | Q<br>#     | Ģ     | <b>O</b> | 00       |
|---------|-----------|-----------|-----------|--------|------------|-------|----------|----------|
| Q II    | 在荣音。      |           |           |        | (0)<br>208 | 00119 | ()<br>84 | ()<br>** |
|         |           |           | \$<br>日工作 |        |            |       |          |          |
| 日期:     |           |           |           |        |            |       |          |          |
| 20      | 122-12-12 |           |           |        |            |       |          |          |
| 今日エ     | 作重点:      |           |           |        |            |       |          |          |
| 1.5     | 工作重点      |           |           |        |            |       |          |          |
| 2.      | 工作重点      |           |           |        |            |       |          |          |
| 3.      | 工作重点      |           |           |        |            |       |          |          |
| 工作内     | 1章:       |           |           |        |            |       |          |          |
| 1.5     | 任务1:      |           |           |        |            |       |          |          |
|         | a.秋志:     |           |           |        |            |       |          |          |
|         | b.内容:     |           |           |        |            |       |          |          |
|         | e.∰注:     |           |           |        |            |       |          |          |
| 2.5     | 任务2:      |           |           |        |            |       |          |          |
|         | a.伏态:     |           |           |        |            |       |          |          |
|         | b.内容:     |           |           |        |            |       |          |          |
|         | c.备注:     |           |           |        |            |       |          |          |
| 今日工     | 你总结:      |           |           |        |            |       |          |          |
| 清读写     | 今日工作总结    |           |           |        |            |       |          |          |
| ¥X: 268 |           |           |           |        |            |       |          |          |

支持录音转文本(仅 CN 服务器支持),转换的文本将自动插入在光标位置;

录音转文本,支持识别中文、英文、日文、粤语、川渝方言,可在录 音工具中选择需要的语种;

录音完成后,可点击录音图标,收起录音工具条,不占用页面空间;

录音转文本有一定的时长额度限制,具体见设备端的相关提示;

#### 识别(文本笔记)

可对文本内容进行指定手写操作后,转

换为标记、擦除或者换行;

| <b>一</b> 7 |                           | Ų<br><sub>≅≞</sub> | AI<br>识别 | Q<br><sub>查找</sub> | 企<br><sup>同步</sup> | щ<br>Ф |
|------------|---------------------------|--------------------|----------|--------------------|--------------------|--------|
|            |                           |                    | 识别       | 10                 |                    | 0      |
|            | ABC 标记                    | 识别                 |          |                    |                    | OFF    |
|            | A\$C 划线                   | 察除(马亨              | 5笔除外)    |                    |                    | OFF    |
|            | ABI<br>C← <sup>1</sup> 划线 | 换行                 |          |                    |                    | OFF    |
|            |                           |                    |          |                    |                    |        |

标记识别

在已有文本上画线条或画圈,可直接转

换为高亮标记;

划线擦除

在文本内容上涂画线条覆盖后,不做停顿,抬笔后即可擦除; 空白区域涂画则不做转换;

划线换行

在一行文本中间的某个文字后,从上向下画短线,可将文字后的内容 换至第2行;

在多行文本的行头或行位,从下向上画短线,可将2行文字合并1行;

# 9.存储

#### 最近文档

包括快捷方式和最近更新的文档列表, 最近文档按时间倒序排列,按日期自动 归类,可在更多列表中批量管理;

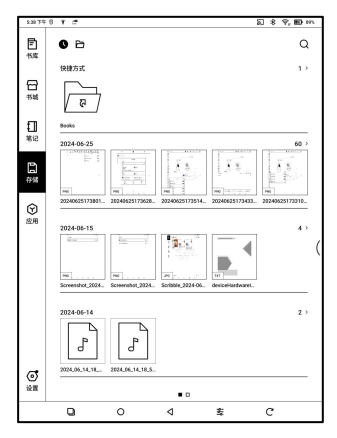

## 全部存储

包括存储路径和分类文档,分类文档根 据文档格式将存储中所有同类型的文 档自动归类,但不改变文档的原始存储 位置;

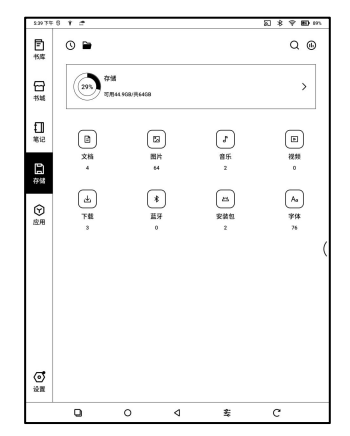

### OTG外接U盘

支持 Type-C OTG U 盘, 插入 U 盘

后会自动识别并加载 USB 存储;

| 使用OTG USB存储或Type-C耳机会增加耗电,请注意电量情况。 | Ч | 确认                                 |  |
|------------------------------------|---|------------------------------------|--|
|                                    | 4 | 使用OTG USB存储或Type-C耳机会增加耗电,请注意电量情况。 |  |

OTG 设备需要设备供电,会增加设备的电量消耗;

#### 低容量警告

请保留至少 300M 可用存储空间, 以确保系统正常运行和相关数据正 常保存;

低于 300M 时系统栏会显示警示图标,提示存储空间不足;

# 10.应用

所有已安装的 APP 应用程序, 默认按照名称排序, 支持时间排序、手动排序;

长按 APP 应用程序图标可调出卸载、管理、优化、加入分组(自定义), 系统自带的应用程序不允许用户删除;

# 应用管理

包括是 USB 调试模式、应用信息、位 置设置、自启动设置、刷新模式设置、 冻结设置、自动获取云端优化配置、 显示优化关闭标识、自动补空位等;

| 2:40 75年        | 6 t 🖻            |                                          |   |   | 289 | P, 180 m. |
|-----------------|------------------|------------------------------------------|---|---|-----|-----------|
| <b>戸</b><br>15年 | く 反用管理           |                                          |   |   |     |           |
|                 | 温田いられた点市         | 商试模式                                     |   |   |     | 84        |
| 15.8E           | 应用信息<br>管理和删除已安  | 装的应用                                     |   |   |     | >         |
|                 | 工作空间             |                                          |   |   |     | >         |
| 11<br>11        | 位置设置             |                                          |   |   |     | >         |
|                 | 自启动设置            |                                          |   |   |     | >         |
|                 | 則新模式设置           |                                          |   |   |     | >         |
|                 | DPI设置            |                                          |   |   |     | >         |
| ( <del>)</del>  | 冻结设置             |                                          |   |   |     | >         |
| 197.0           | 相同控制             |                                          |   |   |     | >         |
|                 | 强制跟随系统力          | 5A)                                      |   |   |     |           |
|                 | 涂屏翻页键            |                                          |   |   |     | >         |
|                 | 前切板提醒<br>应用读取前切断 | 时短期我                                     |   |   |     |           |
|                 | 自动获取云端的          | 1. 1. 1. 1. 1. 1. 1. 1. 1. 1. 1. 1. 1. 1 |   |   |     | 80        |
|                 | 显示应用优化。          | 1.用的角标                                   |   |   |     |           |
|                 | 重置应用优化的          |                                          |   |   |     |           |
| ര               | 重置应用优化           |                                          |   |   |     |           |
| 设置              |                  |                                          |   |   |     |           |
|                 | Q                | 0                                        | ۵ | 载 | С   |           |

## 自启动设置

仅针对开机自启动,启用后,可能会增 加应用内存占用和耗电; APP 本身要有监听系统启动的功能, 安装好 APK 之后需要手动点开软件 运行一次; 自启动成功后,仅是后台运行,不会在 最近运行任务中显示;

| \$41.79             | 6 T C                      | 图 考 令, 圈 m      |
|---------------------|----------------------------|-----------------|
| ₽<br><sup>8</sup> 席 | < 自由动设置<br>自由动可能会引起耗电和运行缓慢 | Q 🖲             |
| 15 M                | <b>2</b> 245               | <b>(</b> )      |
| 1]<br>#12           | <b>400</b> 中公 <b>批</b> 別   | ( <b>C</b> (4)) |
|                     | CINII 全球学术铁板               | [] (cr)         |
| <b>父</b><br>应用      | <b>小</b> 章章史是小说            |                 |
|                     | 100 P102P1225              | [<br>[]         |
|                     | <b>Fb</b> 10%              | [] (cr)         |
|                     |                            |                 |
| ୍                   |                            |                 |
| 论图                  | 息壮: 6/自政场: 0               | 1/1             |
|                     |                            | c               |

## 刷新模式设置

可批量对第三方 APP 进行刷新模式

的设置;

| < 80  | 新模式设置  |    |    | Q 🛛 | ଙ (  |          |
|-------|--------|----|----|-----|------|----------|
| 2     | 被信     |    |    |     | 快速 > |          |
| offer | 中公教育   |    |    |     | R    | egal >   |
|       |        | 소왕 | 设为 |     |      | ٤>       |
|       | @ ##   |    |    |     | 0    |          |
|       | ④ 快速   |    |    |     | 0    | к >      |
|       | ⑧ 极速   |    |    |     | 0    | _        |
| 8     | ⊛ ×    |    |    |     | 0    | <u> </u> |
| R     | ,      | 取消 |    | 确定  |      | R >      |
|       | -<br>1 |    |    |     |      |          |

悬浮在界面最上层的控制菜单,可自定 义设置9个按键的功能; 单击中心按键可展开、收起悬浮菜单; 悬浮球展开默认使用扇形,可在按键样 式中选择其他排列方式(扇形、竖排、 横排),可设置悬浮球的透明度; 支持设置常驻按键,常驻后该键将一直 悬浮显示在最上层;

| 2427# 8 <b>†</b> 🕈                       |             | 2 米 今 100 00    |
|------------------------------------------|-------------|-----------------|
| く 悬浮球设置                                  |             |                 |
| 息用器浮球<br>按住和动位置。双走回到主页                   |             | 80              |
| 按键样式                                     |             | >               |
| 按键自定义                                    |             | 11.2            |
| 按键1 및                                    | 按键2 5月      | 按键 3 氧          |
| (d)<br>##                                | (C)<br>201  | (I)<br>EPHCE    |
| 1938 4 SJ                                | मंत्रमा ५   | 172 o 1826      |
| O<br>BERGR                               | (A)<br>Alb# | ()<br>800000    |
| 接職7 — —————————————————————————————————— | 按键8 5月      | 短期 9 幕          |
| (W)<br>All                               |             | (†)<br>8328-715 |
| a o                                      | ⊲ ≇         | e c             |

可自定义修改悬浮球按键的功能,包括 系统自身的部分操作、应用切换、应用 优化等;

| < | 按键1设置 |     |
|---|-------|-----|
|   | 打开应用  | >   |
|   | 0 音量  |     |
|   | ◎ 前光  |     |
|   | () 关机 |     |
|   | - xio |     |
|   | 8 並牙  |     |
|   | * WFi |     |
|   | ③ 乾屏  |     |
|   | < 上一页 |     |
|   | > 下一页 | 0   |
|   |       | 1/2 |

### 词典

首次打开字典应用,如本地未手动添加过字典文档,会自动提示进入 本地下载;此功能需要 WIFI 联网;

单词发音需字典文档自带语音文档,暂不支持 TTS 发音;

| ← ┍>☆                    | 加生词           |             |                   |                            |         |
|--------------------------|---------------|-------------|-------------------|----------------------------|---------|
| 5:44 下午 日 1 1            |               |             |                   | a ≯ †, ∎0 005              | ר ר     |
| 〈释义                      |               |             |                   | 9-                         | <b></b> |
| 奥书                       |               |             |                   | × Q 🔀                      | ┿ 联网查询  |
|                          |               |             |                   | 英汉-汉英双解 🛥                  | +       |
| 原文:读书                    |               |             |                   |                            | 切换字典文档  |
| 翻译: read                 |               |             |                   |                            |         |
| 【简明释义】                   |               |             |                   |                            |         |
| 单词含义: read study         | read a book a | ttend schoo | ol                |                            |         |
| 词性: v.                   |               |             |                   |                            |         |
| 词义: read                 |               |             |                   |                            |         |
| 含义:阅读,读,写着,学:<br>读数,观唇辨意 | 习,朗读,听到,听     | 明白,识字,调     | <b>§数为,替换,</b> 懂得 | ,猜测,读盘,查阅到,看               | (       |
| 词性: v.                   |               |             |                   |                            |         |
| 词义: study                |               |             |                   |                            |         |
| 含义: 学习,研究,调查,环           | 收读,审视,端详,细    | 看           |                   |                            |         |
| 词性:                      |               |             |                   |                            |         |
| 词义:read a book           |               |             |                   |                            |         |
| <b>6</b> 2<br>释义         |               |             |                   | <b>王</b><br><sub>生词本</sub> | 1       |
| Q                        | 0             | ۵           | *                 | C                          |         |

用户可自行存入所需的字典文档,存入指定目录即可使用; 字典文档指定目录:本机存储根目录 sdcard\dicts\XXX; 每个字典以文档夹形式保存,如 dicts\高级汉语词典;

在字典设置-首选字典选项中,可查看目前已有的字典文档,支持最多 20 本字典同时查询,少于 1 本或多于 20 本会自动提示重新选择;

字典文档安装完毕后,即可在字典主界面搜索框中,输入关键字进行 查询,多本字典可在底部进行切换;

查询结果与安装的字典文档中收录的词条相关,如查询不到所需的关 键词,建议更换字典文档;

# 互传

可连接设备和电脑(或手机),在 PC 网页端或助手 APP 上操作, 将文件发送给设备,或者将设备上的文件保存到电脑\手机上,实现文 件双向传输;

#### 操作方法:

1. 从应用列表中打开互传,或从系统下拉开关面板中启用互传;

2. 打开 PC 端浏览器;

2.1 免登录:设备和 PC 在相同局域网内,网页端直接输入 页面提供的 IP 地址,可直接连接;

互传不会自动断开连接,如需断开,请手动断开或在开关面

| 板中关闭互传;                                                                                                    | ONYX 账号 |
|----------------------------------------------------------------------------------------------------|---------|
| × ειι • • • • • • • • • • • • • • • • • •                                                                                  |         |
| <ul> <li>         翻照局域跨<br/>I=-1:3(BAUTFRE: (先世8)<br/>http://192.168.3.141:8085         </li> </ul>                        |         |
|                                                                                                    | 断开连接    |
| 輸入以下用社 (電音波)     https://sendZboox.com                                                                                     |         |
| 当前连接W-Fi:"onpx-test"<br>1.运转在动态,可电量W-wallar手机APP温操作,选取文件发送至BOOX,直接BOOX上的文件做<br>方型电量描述于41:<br>2.件输文件时,语句板开WiFi、特点逐步统关记室作选择。 |         |
|                                                                                                    |         |
|                                                                                                    |         |
| 6 P A<br>8.0 84 X3 84                                                                                                    |         |

2.2 登录 ONYX 账号: 打开 send2boox.com, 在推送页

面可见已连接的设备,点击打开即可;

| BOOX                      | 笔记 <sup>806-</sup> | 推送     | 日历 |
|---------------------------|--------------------|--------|----|
| D 文件                      |                    |        |    |
| 2 MA                      |                    |        |    |
| 0 MQ                      | ×#3                | 过表 (0) |    |
| 高速互传                      |                    |        |    |
| Note5<br>http://192.168.1 |                    |        |    |
|                           |                    |        |    |
|                           |                    |        |    |

- 网页端打开后,会自动判断是否处于同一 WiFi 网段,如不在同 一网段,该页面无法打开,请更换 WiFi 热点;
- 4. 网页端连接成功后,可加载 BOOX 设备的相关目录和文件;
- 5. 发给 BOOX:从 PC 上选取文件,发送给 BOOX 设备;

发送的文件,根据格式类型,自动归入对应的目录中;

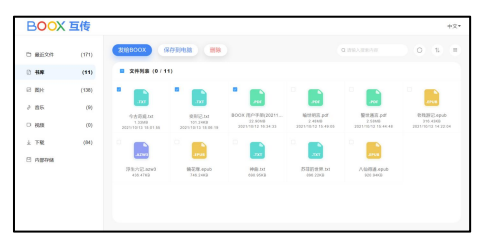

最近文件:所有文件,按时间排序,和设备端−存储−最近文件列 表一致

书库: Books/xxx.epub(包括书库所有支持的格式)

- 图片: Pictures/xxx.png
- 音乐: Music/xxxx.mp3
- 视频: Movies/xxxx.mp4
- 下载: Download/xxx.xxx (非图书、图片、MP3、mp4 的

其他格式)

内部存储:选定哪个目录就传哪个

- 6. 保存到电脑: 从网页上选择设备上的文件后, 在电脑端选择保存路
- 径,可保存至电脑;

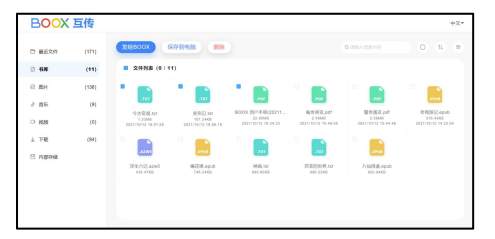

# 传送记录

仅可在设备端查看发送和接收的记录;

微信传输

 在设备端 - 应用列表中,打 开微信传输;先登录 ONYX 账号,再 扫码绑定微信账号;

> 注:仅中国大陆手机号注册的微 信可用; 故仅限海外销售的型号,不提供

该功能;

| PM 4:02 ② ⑧ ■<br>〈 微性性传输                                                                             | * C () % 10 m                                                 |
|----------------------------------------------------------------------------------------------------|---------------------------------------------------------------|
|                                                                                                    |                                                               |
| 使用方法:<br>1.仅中国大陆平机注册的网络用<br>2.增加领袖写后: 对他那哭说<br>3.支持植式: 文件、面片、公众<br>4.文件大小: 306以内;<br>5.下编加维之外对内容统、流程 | 交持該以前:<br>(口中, 长致文件-17月-15課800X総备:<br>弓文章経験、自然経線:<br>18月5日下載。 |
|                                                                                                    |                                                               |

2. 手机端扫码后的界面:

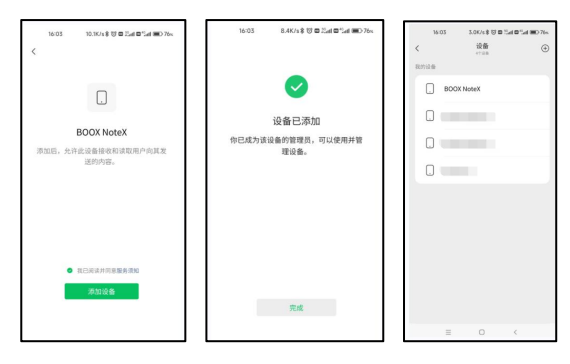

3. 微信端发送文件的方式1

在聊天窗口,选择支持的文件格式,长按 - 打开 - 选择 BOOX 设备,点击确认;

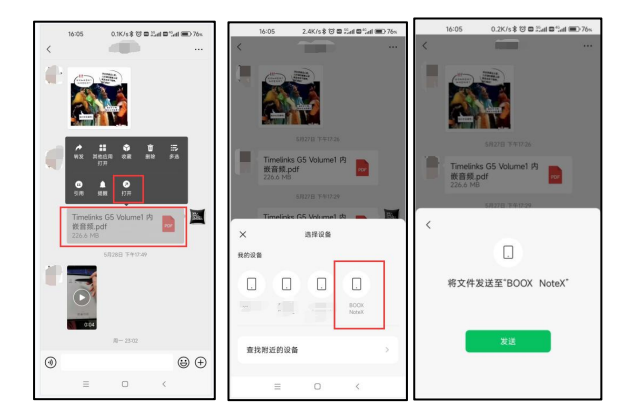

传输异常,基本是大小超出要求 了,限制 30M 以内; 发送什么、成功与否,是微信端 控制的,BOOX 只是接收端;

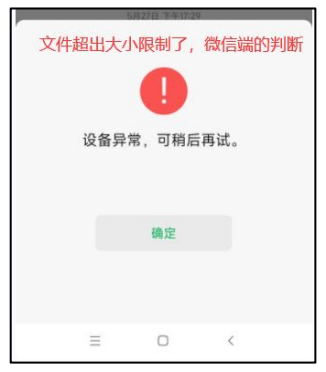

4. 微信端发送文件的方式 2

微信联系人列表中,选择文件传输助手,选择文件发出后,再长 按该文件 – 打开 – 选择 BOOX 设备;

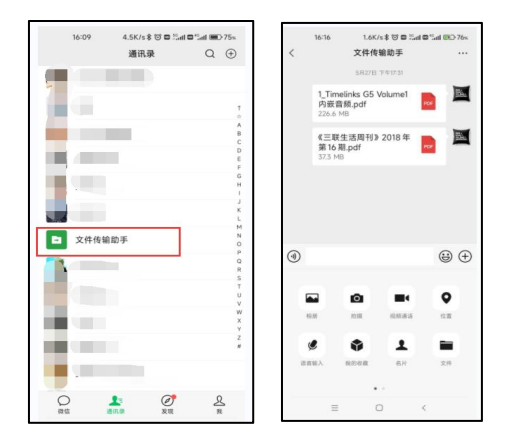

5. 绑定账号后,设备端显示文件传 输列表;

> 注:切换不同微信账号绑定,不会 清除传送的记录(这个记录保存在 文石服务器),但微信限制24小 时下载链接有效,超时链接会失 效,无法继续下载;

| PM 434 0 🖲 🔳 🖝                                                       | * @ 🖲 🖏 💵 90% |
|----------------------------------------------------------------------|---------------|
| < 微信传输                                                               | ⊜ରଅର୍⊟        |
| 《三联生活明刊》2018年第16期,pdf<br>2022-06-10 16:08:13   37.28M                | 解胡珠母<br>使用说明  |
| Oacc52111806ea3620acdaf215b12bac.png<br>2022-06-10 16:06:36 5.43KB   |               |
| 《谁却别想我》张小花.txt<br>2022-06-06 11:47:06   2M                           | Ē             |
| 90d83ebac120eed45o57bf3ca7709ab4.jpg<br>2022-06-06 11:46:54 412.26KB | 1             |
|                                                                      |               |
|                                                                      |               |
|                                                                      |               |
|                                                                      |               |
|                                                                      |               |
| 总计:4                                                                 | 1/1           |

6. 解绑账号:可以在设备端解绑,
 也可以在微信 - 我的 - 设置 - 设
 备列表中解除,一端解绑,另一端会自
 动清除绑定状态。

| < 微信传输                        |                                            | 6 Q 🛛 (  | ) ::: |
|-------------------------------|--------------------------------------------|----------|-------|
| 《三联生活局刊<br>2022-06-10 16      | } 2018年第16世,pdf<br>08:13   37.28M          |          | Ĺ     |
| 0acc52111806<br>2022-06-10 16 | ta3620acdaf215b12bac.png<br>06:36   5.43KB |          | Ē     |
| (協制形成)<br>2022-06-0           | 张小花.bet<br>W日朝秋                            |          | Ē     |
| 90d83eba<br>2022-06-          | 儀定要对当前绑定的粪信                                | 账号进行解绑吗? | Ē     |
|                               | IRN .                                      | 得认       |       |
|                               |                                            |          |       |
|                               |                                            |          |       |
|                               |                                            |          |       |
| 011-4                         |                                            |          | 1     |

# 网络阅读

支持 ONYX 推送和 RSS\OPDS 订阅;

## **ONYX 推送**

网页端 send2boox.com 或 BOOX 助手 APP 的订阅栏中,输入网址后, 可将该网址推送到设备端,以网页形式 进行阅读;

首次使用网络阅读,需在网页端和 BOOX 端绑定同一个 ONYX 账号;

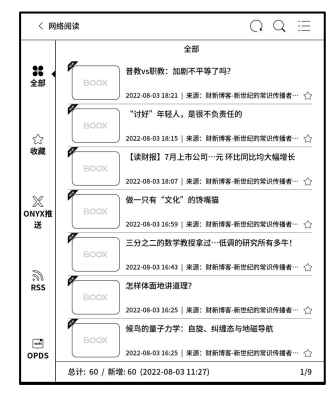

#### RSS\OPDS 订阅

用户可在公共源列表中选择添加,也可 在自定义栏中,自行输入其他有效的 RSS\OPDS 地址;

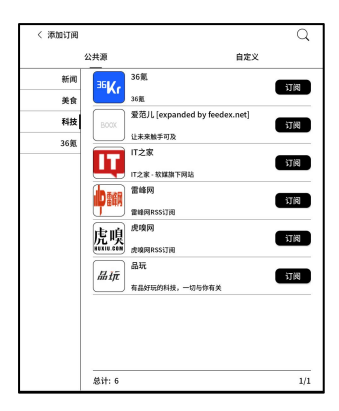

网络阅读中的网址,首次打开需要联网 加载内容,加载过一次后,后续就可以 离线阅读;

内容页面的版式默认为浏览模式(原网 页的版式),可点击屏幕中心调出菜单, 选择切换阅读模式、字号、刷新方式等;

| ▲ 做一只有"文化"的馋嘴猫       | 22Q  |
|----------------------|------|
| 请了陈晓卿老师一起对谈。陈晓       | 卿老师大 |
| 家都比较熟悉,是《舌尖上的        | 中国》和 |
| 《风味人间》的导演,很多人都       | 看过这些 |
| 美食节目,看的时候在享受视觉       | 盛宴的时 |
| 候垂涎欲滴,这样的一种目把中国      | 和世界的 |
| 美食带给了中国人民,当然中国       | 人民本身 |
| 就是美食民族。              |      |
| 陈晓卿老师出了一本书《至         | 味在人  |
| K DI A -             | — A* |
| ○ びか ⓒ<br>重新記載 全利 高浦 | 同業模式 |

# 日历便签

日历便签中,可显示当前日期下的笔记 记录、阅读记录,点击后可直接打开笔 记或文档;

支持添加手写便签,该便签可设置为屏 保,具体操作见屏保−日历屏保设置; 暂不支持便签内容同步;

# 应用市场

仅提供应用开发方提供的免费应用下载,不确保应用的实际使用效果和功能 维护,暂不支持付费应用下载;

可在设置中选择安装应用后自动删除 安装包。

| 下午 5.12  |                                             |             | 0            | © 🤋 BO 62%        |
|----------|---------------------------------------------|-------------|--------------|-------------------|
| 〈 収用)    | 15 <b>6</b>                                 |             | C            | ) ඒ බ             |
| 闲读       | 新闻                                          | 学习          | IR           | <b>、。</b> 〇<br>办公 |
|          | 微信读书(Eink版)<br>33.42M<br>V18.8 更新日志: 1. 阅读的 | 8支持调节边距、行   | 距2. 问题修复与体验  | 2009K             |
|          | KoDo故事<br>183.78M<br>v6.4.1 KoDo故事是一款儿1     | 皇绘本词读APP,专注 | 0-12岁儿童阅读与)  | <b>』</b><br>白菜教…  |
| æ        | 起点读书<br>38.85M<br>V7.9.252 、起点读书是起点         | 中文周推出的一款    | 母凌软件、它具有便    | 1988 tž           |
|          | QQI阅读<br>4182M<br>V7.8.0.900 、QQ阅读是词        | 文集团旗下手机跨读   | APP、拥有旗下各平   | 1618 II           |
| <b>1</b> | 停理哔型漫画(Eink定型<br>39.41M<br>V3.12.0 Eink定制版  | NE)         |              | ٩                 |
| U        | 多看(透用安卓6以上)<br>56.57M<br>V6.6.0.20.提供精品正版®  | 电子书免费下载和购   | 买。适用安卓6.02L1 | O                 |
| 思计: 30   |                                             |             |              | It O vs           |
|          | 0                                           | ٩           | 翁            | \$                |

## **ONYX 账号**

支持多账号管理和切换,可从账号列表中选择,仅保留账号信息,不 保存登录状态,切换账号需重新登录;

如不同账号登录的是不同服务器,在切换登录账号时,将一并切换服 务器;

账号关联, 主账号登录后, 可关联另外 两种登录方式, 共用同一个 ONYX 账 号, 手机、邮箱账号支持解绑, 微信账 号不支持解除绑定;

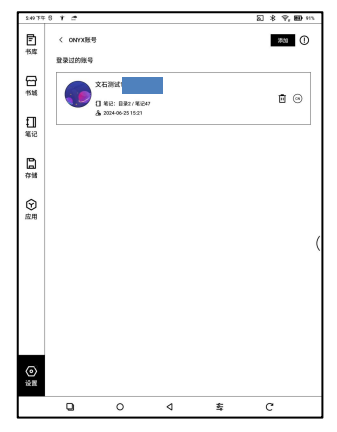

#### 关于设备

点击产品型号可打开关于设备的更多 设置,包括屏幕固件版本、恢复出厂 设置等;

恢复出厂设置会清除所有用户数据, 请提前做好数据备份,谨慎操作;

| 240.79     | 6 T 🖻                            |               |         | a * 9,            | 80 HL |
|------------|----------------------------------|---------------|---------|-------------------|-------|
| Ē<br>⊀¤    | 000                              | 84            |         |                   | \$    |
| (1)<br>15월 |                                  | ant自空间和多项云端服务 |         |                   |       |
| 1]<br>%12  | 12<br>NoteX3P<br>MAC: 00<br>版本句: | 10            |         |                   |       |
| ☐<br>##    |                                  |               |         |                   |       |
| 会<br>成用    | BEAMA.R                          | BRANK         | 4.933 W | ()<br>Rhiet       |       |
|            | 0                                | 800 BER       | Atten o | ©<br>5427         | (     |
|            | <b>6</b><br>599.00               | (13)<br>服务器   | 國件更新    | <b>1</b><br>11863 |       |
| (回)<br>设置  | E)<br>RATE                       | ිම<br>*මබම    |         |                   |       |
|            | Q                                | 0 ⊲           | 车       | G                 |       |

## 语言&输入法

可对系统的语言、默认输入法、TTS 朗读、字典等进行设置; 语言设置中可对语言和键盘分别进行 选择,中文系统默认使用 ONYX 输入 法(支持手写输入),用户可通过安装 输入法 APP 应用程序扩展输入法,并 在键盘设置中进行选择;

| \$ 50 ¥ Q       | 8 t 🖆            |           |   |   | 23 * 9 | ED 82% |
|-----------------|------------------|-----------|---|---|--------|--------|
| <b>E</b><br>155 | く 透言を输入          | itt       |   |   |        |        |
|                 | 语言<br>中文(简体)     |           |   |   |        | >      |
| 日<br>书編         | 默认输入法<br>ONVX输入法 |           |   |   |        | >      |
|                 | O ONYXSE         | (入法       |   |   |        | ۲      |
| 地               | Android          | 键盘 (ADSP) |   |   |        | ۲      |
| _               | 文字時语音(1          | TTS) 输出   |   |   |        | >      |
| 存储              | 拼写检查             |           |   |   |        | >      |
|                 | 物理視盘             |           |   |   |        | >      |
| ()<br>()        | 銀柿               |           |   |   |        | >      |
| ()              |                  |           |   |   |        | (      |
|                 | ٩                | 0         | ۵ | 鸢 | с      |        |

# 日期&时间

可选择自动或手动设置时间,联网状态下,自动设置会根据网络时间 自动匹配设备时间;

手动设置则需自行设置日期、时区、时间;

可根据使用习惯设定时间为 12 小时或 24 小时制,以及日期显示方式; 注:为确保部分第三方 APP (如 Kindle)服务器连接正常,建议使用 网络自动获取的日期与时间。

#### 电源管理

可设定自动休眠、关机延迟、休眠后延迟断开连接、电池使用情况、 电量百分比、合上皮套自动休眠、设备启动时总是开启 WIFI、禁用电 源键休眠等;

禁用电源键休眠后,可通过长按电源键-菜单中手动选择休眠;

#### 网络设置

主要对设备内置 WI-FI、蓝牙、VPN 等进行设置,使设备可以连接 网络,进行上网、浏览、下载等操作;

#### WI-FI 设置

选择"打开 WI-FI",设备将自动搜索可用 WIFI 热点,在显示的 WLAN 网络列表中选择相应的热点,输入密码等所需信息,连接 WIFI 热点;

WLAN 热点连接首次设置成功后,会自动记录该热点的信息,下次连接只需在下拉通知栏中,选择 WLAN 开关即可自动连接有效 WIFI 热点。

也可以通过下拉菜单调出"WIFI"快捷开关,快捷打开和关闭; 可通过右上角+符号,手动添加其他格式的 WIFI 热点;

#### 蓝牙设置

打开蓝牙开关,可搜索附近可用的蓝牙设备,发送连接请求; 蓝牙需两端设备配对后才可使用;

#### VPN 设置

首次开启 VPN 时,系统会要求设置密码,该密码将用于锁屏、恢复 出厂设置等操作使用。

# 密码管理

支持 4−16 位数字锁屏密码设置; 安卓 11 型号不支持重置密码,请自行 妥善保管密码。

| \$ \$2 7.9 | :6 f = 🛛 🕄 🖓 💬 🗠 |
|------------|------------------|
| Ē          | < 设置密码           |
| 1          | 请输入密码            |
| 문<br>*#    | 1                |
|            | 该型号不支持重置密码!      |
| Ð          |                  |
| 笔记         | 移除密码             |
|            |                  |

## 其他账号

应用账号管理,包括 google 账号、自带邮箱 APP 等账号管理;

# 系统显示

#### 系统字体

支持导入字体文件,设置系统字体; 字体文件将占用系统可用空间,不建议 导入太大的字体包; 部分第三方字体文件缺失字符,可能导 致乱码或显示异常,请确认好字体文件 再导入使用;

| \$ 56 7.9 | 6 † <b>#</b>  |         |   |   | 2 * 9 | . <b>10</b> 102 |
|-----------|---------------|---------|---|---|-------|-----------------|
| Ē         | < 系统字体        |         |   |   | 825   | 0               |
| 73,54     | 107 <b>1</b>  |         |   |   |       |                 |
| 8         | 思源黑体 Medium   |         |   |   |       |                 |
| 书城        | 系统字体          |         |   |   |       |                 |
| ព         | 方正榜体          |         |   |   |       | 0               |
| 笔记        | 方正兰亭稳图_       | GB18030 |   |   |       | 0               |
| ۵         | 方正推强_G818     | 030     |   |   |       | 0               |
| 存储        | 思源黑体 Bold     |         |   |   |       | 0               |
| •         | 思源集体 Medi     | um      |   |   |       | 0               |
| 152.HH    | Roboto        |         |   |   |       | 0               |
|           | Roboto Bold   |         |   |   |       | 0 (             |
|           | Roboto Mediur | •       |   |   |       | 0               |
|           |               |         |   |   |       |                 |
|           |               |         |   |   |       |                 |
|           |               |         |   |   |       |                 |
|           |               |         |   |   |       |                 |
| 設置        | .8it: a       |         |   |   |       | 1/1             |
|           | Q             | 0       | ٩ | 车 | c     |                 |

#### 系统字号

支持对系统字号大小进行调节,特大字 号下,部分界面文字可能会因为显示区 域不足而有部分被遮挡;

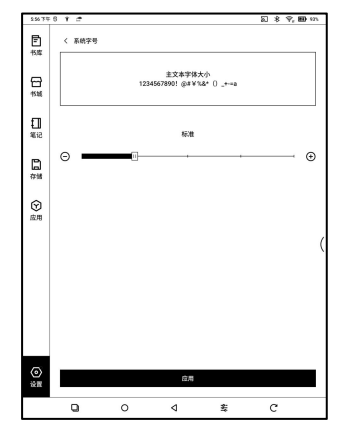

#### 系统全刷频率

系统界面默认每5或10次操作全刷一次,减少页面残影; 书库和笔记因加载列表会自动多刷新 一次,实际操作次数会比设置的数字少 一次;

| \$ \$7 ¥\$      | 6 T 🕈   |     |   |   | 289 | , <b>10</b> 125 |
|-----------------|---------|-----|---|---|-----|-----------------|
| <b>戸</b><br>*## | < 系統全則有 | 1.W |   |   |     | 0               |
| _               | 4 (36)  |     |   |   |     |                 |
| 1516            | 1.00    |     |   |   |     | -               |
|                 | 5 (32)  |     |   |   |     |                 |
| Ð               | 10 (次)  |     |   |   |     | 0               |
| 笔记              | 15 (次)  |     |   |   |     | 0               |
| Ph.             | 20 (次)  |     |   |   |     | 0               |
| 存储              | 30 (X)  |     |   |   |     | 0               |
| 会用              |         |     |   |   |     | (               |
| (回)<br>设置       |         |     |   |   |     |                 |
|                 | Q       | 0   | ٩ | 蠹 | C   |                 |

#### 自定义主页

阅读器默认主页为书库,可自行将其他 功能模块设置为主页,通过系统下拉中 的主页图标可直接返回到该模块;

| 1997F6 f 🕈 |                                               |               |   |   |   |   | n. |
|------------|-----------------------------------------------|---------------|---|---|---|---|----|
| Ē          | 〈 自定义主3                                       | τ             |   |   |   | C |    |
| 10.15      | 20 #AR                                        |               |   |   | 4 | 0 |    |
| 1536       | ☐ ##                                          |               |   |   | 4 | 0 |    |
| 11<br>1112 | () %e                                         |               |   |   | ÷ | 0 |    |
|            | ₿ 存線                                          |               |   |   | 4 | 0 |    |
| 日<br>存储    | ⊕ ±用                                          |               |   |   | 4 | 0 |    |
| ©          | (2) 12 10 10 10 10 10 10 10 10 10 10 10 10 10 | (815. 278Vink |   |   | 4 | 0 |    |
| 应用         |                                               | 1001 (10010)  |   |   |   |   |    |
|            |                                               |               |   |   |   |   | (  |
|            |                                               |               |   |   |   |   |    |
|            |                                               |               |   |   |   |   |    |
|            |                                               |               |   |   |   |   |    |
|            |                                               |               |   |   |   |   |    |
| (回)<br>波麗  |                                               |               |   |   |   |   |    |
|            | 9                                             | 0             | ٩ | 幸 | с |   |    |

### 手势设置

支持系统级滑屏手势,执行对应的功 能;

底部可设为手势或虚拟按键;

手势默认功能:返回、返回主页、多任 务切换,从底部边框向上滑屏调用;

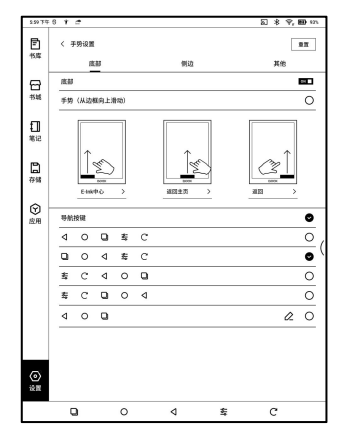

#### 固件更新

检查更新默认先检测本地存储中是否有升级包,再检测网络端,如检 测到有升级包,默认进入下载,下载中途可暂停,支持断点下载; 下载完需手动选择是否升级,默认不自动进行升级;

升级前请确保电量大于20%,确保设备有足够的存储空间;

# 反馈与建议

### 常见问题

使用中如有操作或功能问题,可直接在 常见问题中查找,以便快速定位和解决 问题。

| < 信息反馈               | Q≣   |
|----------------------|------|
| 常见问题                 | 反馈记录 |
| 书库相关问题(4)            | >    |
| 阅读相关问题(13)           | >    |
| 书城相关问题(4)            | >    |
| 笔记相关问题(11)           | >    |
| 存储相关问题(3)            | >    |
| 应用相关问题(8)            | >    |
| 系统相关问题(7)            | >    |
| BOOX助手APP(3)         | >    |
| 其他问题(6)              | >    |
| 视频教程(建议APP或网页端查看)(5) | >    |

#### 信息反馈

可在反馈问题时直接添加有问题的文 档或图片等,便于我们快速定位问题; 如有关机后再发反馈的需要,请在反馈 记录-更多-设置中,启用保存日志到 本地,以便重新开机后可以再发送反馈 相关的日志;

| 6:00 7 9        | 6 T C                                                                                    | 50 | * | 空圈的 | L. |  |
|-----------------|------------------------------------------------------------------------------------------|----|---|-----|----|--|
| <b>戸</b><br>15年 | < 信息反馈                                                                                   |    |   | ۲   |    |  |
| 日<br>5年         | Printing (earl)                                                                          |    |   |     |    |  |
| €]<br>≋i2       |                                                                                          |    |   |     |    |  |
| B               | 部件(可选)                                                                                   |    |   |     |    |  |
| 存储              | ○ 发送日志 (同意发送加密过的日志数据)                                                                    |    |   |     |    |  |
| (S)<br>应用       | → 通加用件 (不超过20M)                                                                          |    |   |     |    |  |
|                 | 第二:通知式特許等項指導用状态,通免者予約回答;<br>2:通知情報目前的に、通知意知意知意识;<br>3:式可能等为利的后期定定;<br>4:通过管理CHYATE号系定定证; |    |   |     | (  |  |
|                 | 发送                                                                                       |    |   |     |    |  |

使用该功能会收集相关的日志信息以便于判断问题,本公司不会泄露 用户设备的任何相关信息,如有疑问可取消发送日志(可能会影响对 问题的判断)。 十分感谢您对 BOOX 阅读产品的支持,更多产品相关信息可通过我们

的网站查看: <u>www.boox.com</u>

如有任何问题,可通过邮件联系我们: support@boox.com